# Corsi ad accesso programmato 2014/2015 - DM 5 febbraio 2014 n. 85

- CRONOLOGIA
- PREMESSA
- RIFERIMENTI
- NOVITA' DEL DM
- SOGLIA DI PUNTEGGIO MINIMO E VALUTAZIONE DELLE PROVE
- CONFIGURAZIONI CONSIGLIATE
  - DATE DI RIFERIMENTO
  - TITOLI DI ACCESSO
  - CONFIGURAZIONE CONCORSI
    - Tassa di ammissione
  - CONFIGURAZIONE PROVE CONCORSUALI
    - Test con quiz a risposta multipla
    - Assegnazione dei turni di concorso
- CONFIGURAZIONE TASSE DI IMMATRICOLAZIONE
  - FLUSSO DI PROCESSO ED INTERVENTI PREVISTI SU ESSE3
    - 1) Iscrizione alla prova di selezione, presso il portale www.universitaly.it
    - 2) Iscrizione alla prova di selezione, presso il portale di ateneo
    - ° 3) Invio dell'elenco dei candidati che hanno perfezionato l'iscrizione
    - 4) Caricamento associazione candidato-codice compito
    - 5) Caricamento esiti della prova
    - 6) Calcolo delle graduatorie
    - 7) Invio delle schede anagrafiche
    - 8) Importazione file delle preferenze
    - 9) Graduatorie ed immatricolazione
      - Importazione graduatorie da WebServices
      - Studenti iscritti al concorso presso il proprio ateneo che intendono immatricolarsi in ateneo
      - Studenti iscritti al concorso presso un altro ateneo che intendono immatricolarsi in ateneo
    - 10) Invio nominativi studenti immatricolati

ATTENZIONE: il presente documento sarà oggetto di revisione fino al termine dei lavori. Il suo scopo principale è esporre come ESSE3 risponde al DM 5 febbraio 2014 n. 85, in merito alle "Modalità e contenuti delle prove di ammissione ai corsi di laurea e laurea magistrale a ciclo unico ad accesso programmato a livello nazionale a.a. 2014-15" e alle modalità di integrazione con il portale Universitaly.

Si prega di far sempre riferimento alla data di ultimo aggiornamento.

Ultimo aggiornamento: 29 Maggio 2014.

# CRONOLOGIA

| Versione | Data           | Note                                                                                                    |
|----------|----------------|----------------------------------------------------------------------------------------------------|
| 1        | 06/02<br>/2014 | Prima versione                                                                                                    |
| 2        | 10/02<br>/2014 | Aggiunto riferimento al rilascio di parametri di configurazione per l'attivazione in ambiente di produzione del menu "Titoli di studio"                                                                                    |
| 3        | 16/04<br>/2014 | Aggiornamento riguardante la nuova funzionalità di importazione delle graduatorie nazionali da WebServices rilasciata in versione 12.04.02.<br>Aggiornata inoltre la query da utilizzare per l'estrazione dati CINECA_IMM. |
| 4        | 29/04<br>/2014 | Aggiornato riferimento alla query CINECAAMM2                                                                                                    |
| 5        | 13/05<br>/2014 | Aggiornamento riguardante la configurazione del concorso per studenti "esterni": il concorso deve essere configurato non impostando il numero di posti per la singola graduatoria.                                         |
| 6        | 19/05<br>/2014 | Aggiunta nota operativa sulla data di scadenza delle graduatorie importate dal WebServices                                                                                                    |
| 7        | 21/05<br>/2014 | Modificato formato query CINECA_IMM (aggiunto carattere / come separatore della data)                                                                                                    |

29/05 I /2014

# PREMESSA

In data 05 febbraio 2014 è stato pubblicato il Decreto Ministeriale 5 febbraio 2014 n. 85, in merito alle "Modalità e contenuti delle prove di ammissione ai corsi di laurea e laurea magistrale a ciclo unico ad accesso programmato a livello nazionale a.a. 2014-15".

Il decreto descrive le modalità di svolgimento dei concorsi di ammissione a livello nazionale per l'anno accademico 2014/2015.

Lo scopo del presente documento è quello di descrivere le configurazioni ottimali del sistema Esse3.

# RIFERIMENTI

Decreto Ministeriale 5 febbraio 2014 n. 85:

http://attiministeriali.miur.it/anno-2014/febbraio/dm-05022014.aspx

Decreto Ministeriale 3 febbraio 2014 n. 73:

http://attiministeriali.miur.it/anno-2014/febbraio/dm-03022014.aspx

Avviso 13 gennaio 2014, protocollo n.562

http://attiministeriali.miur.it/anno-2014/gennaio/av-13012014.aspx

# **NOVITA' DEL DM**

Il Decreto Ministeriale 5 febbraio 2014 n. 85 ricalca quanto previsto dalla procedura seguita per l'anno accademico 2013/2014.

L'unica differenza sostanziale è data dalla gestione delle immatricolazioni, che essendo molto anticipate (dal 20 maggio 2014), si svolgeranno con titolo di accesso (Titolo di scuola superiore) non ancora conseguito ma in ipotesi.

# SOGLIA DI PUNTEGGIO MINIMO E VALUTAZIONE DELLE PROVE

#### Art.10, comma 1

Nell'ambito dei posti disponibili per le immatricolazioni, sono ammessi ai corsi di laurea e di laurea magistrale, di cui agli articoli 2, 4, 5 e 6 i candidati comunitari e non comunitari di cui all'articolo 26 della legge n.189/2002 nonché, nell'ambito della relativa riserva di posti, i candidati non comunitari residenti all'estero, secondo l'ordine decrescente del punteggio conseguito. Sono ammessi ai corsi i candidati appartenenti a tutte le predette categorie e che abbiano ottenuto nel test un punteggio minimo pari a venti (20) punti.

#### Art.10, comma 3

Per la valutazione delle prove di cui agli articoli 2, 4, 5, 6 e 7 sono attribuiti al massimo 90 punti e si tiene conto dei seguenti criteri:

- 1,5 punti per ogni risposta esatta;
- meno 0,4 punti per ogni risposta sbagliata;
- 0 punti per ogni risposta non data;

#### Art.10, comma 5

In caso di parità di punteggio si applicano i seguenti criteri:

- per i corsi di laurea magistrale in medicina e chirurgia e in odontoiatria e protesi dentaria e per i corsi di laurea delle professioni sanitarie, prevale in ordine decrescente il punteggio ottenuto dal candidato nella soluzione, rispettivamente, dei quesiti relativi agli argomenti di ragionamento logico, cultura generale, biologia, chimica, fisica e matematica;

- per il corso di laurea magistrale in medicina veterinaria prevale in ordine decrescente il punteggio ottenuto dal candidato nella soluzione, rispettivamente, dei quesiti relativi agli argomenti di chimica, ragionamento logico, cultura generale, biologia, fisica e matematica;

- per i corsi di laurea e di laurea magistrale a ciclo unico direttamente finalizzati alla formazione di architetto, prevale in ordine decrescente il punteggio ottenuto dal candidato nella soluzione, rispettivamente, dei quesiti relativi agli argomenti di ragionamento logico, cultura generale, storia, disegno e rappresentazione, fisica e matematica.

In caso di ulteriore parità, prevale il candidato anagraficamente più giovane.

# **CONFIGURAZIONI CONSIGLIATE**

Nel seguito sono descritte le configurazioni e modalità di lavoro consigliate.

# DATE DI RIFERIMENTO

La data di riferimento DR\_CONC dovrà essere configurata, almeno per le tipologie di corso per le quali l'ateneo deve attivare i concorsi ministeriali, per far si che dal giorno 12 febbraio 2014 si entri ufficialmente nell'annata 2014/2015.

La configurazione può essere effettuata sia a livello generale che per singola tipologia di corso.

La documentazione di riferimento è la seguente: http://docs.kion.it/bin/view/KionDocs/DataRiferimentoDRCONC.

La configurazione dovrà essere effettuata come da esempio:

| ESSE3 - [AMBIENTE DI TEST - Date di Riferimento]<br>File Modifica Operazioni Navigazione Finestra ? | how Widow at 1999 at 1 (1997) or High Road (1991) of Ladies                                                                                                    | 1    |        | - 19 |
|----------------------------------------------------------------------------------------------------|----------------------------------------------------------------------------------------------------|------|--------|------|
| Marsas (Marsa)                                                                                      | Second and the second second sec | -    |        |      |
|                                                                                                    | Tipo Data Riferimento                                                                                                    | Mese | Giorno | Nota |
|                                                                                                    | AA per Concorsi                                                                                                    | 2    |        | 11   |

# **TITOLI DI ACCESSO**

La configurazione dei titoli di accesso, per i corsi di studio in questione, dovrà prevedere necessariamente la richiesta del titolo di scuola superiore in stato "Ipotesi".

| File Modifica Operazioni Navigazione | Finestra ?        |              |             |                |            |            |               |               |               |                  |                 |                  |                  |                  |      |
|--------------------------------------|-------------------|--------------|-------------|----------------|------------|------------|---------------|---------------|---------------|------------------|-----------------|------------------|------------------|------------------|------|
| Ordinamento Corso di Studio          |                   |              |             |                |            |            |               |               |               |                  |                 |                  |                  |                  |      |
| Ord. Corso di Studio                 | 14-261-09 20      | 009 MED      | DICINA      | E CHIRUR       | GIA (D.M.2 | 70/04)     | Co            | d. Tipo C     | orso I        | LM6              |                 |                  |                  |                  |      |
| Presenza titoli di                   | accesso a livello | di percors   | so di st    | tudio 🗉        |            |            |               |               |               |                  |                 |                  |                  |                  |      |
|                                      |                   |              |             |                |            |            |               |               |               |                  |                 | St               | ampa Tit         | toli di acc      | esso |
|                                      |                   |              |             |                |            |            |               |               |               |                  |                 |                  |                  |                  |      |
| ipi Titoli e dettaglio               |                   |              |             |                | Combina    | zioni Tipi | e Tipo Titolo |               |               |                  |                 |                  |                  |                  |      |
| Tipo titolo                          | Descrizione       | Voto<br>min. | Di<br>prov. | Anno<br>integ. |            | Comb.      | Descrizione   | Vinc.<br>amm. | Vinc.<br>imm. | Vinc.<br>abbrev. | Vinc.<br>equip. | Vinc.<br>conseg. | Rich.<br>certif. | Rich.<br>certif. | Rich |
| TSS Titolo                           | di Scuola Superio | o            |             |                | - 5        |            | TOO In sheet  |               | 127           | carriera         | 171             | titolo           | esami            | perco.           | vvet |
|                                      |                   |              |             |                | . 7        | 1          | I SS Ipotesi  | 1991          | Dist.         |                  |                 |                  |                  | -                | 100  |
|                                      |                   |              |             |                |            | 2          | ISS conseg    |               |               |                  |                 |                  | -                | -                |      |
|                                      |                   |              |             |                |            |            |               |               |               |                  |                 |                  |                  |                  |      |
|                                      |                   |              |             |                |            |            |               |               |               |                  |                 |                  |                  |                  |      |
|                                      |                   |              |             |                |            | Nota       |               |               |               |                  |                 |                  |                  |                  |      |
| Dettaglio                            | Descrizione       | V            | oto         | Iscr.          |            | Tipo tito  | olo           |               | Descriz       | zione            |                 |                  | Stat             | o richies        | to   |
| Titolo                               |                   | min          | nimo        | cond.          | 1          | TSS        | Titolo di S   | cuola Su      | neriore       |                  |                 | Di               | E                | inotesi          |      |

Il titolo in ipotesi pertanto, a differenza di quanto fatto negli scorsi anni, dovrà essere valido sia per la fase di ammissione (flag "Vinc. amm") che per la fase di immatricolazione (flag "Vinc. imm.").

E' possibile, dopo la chiusura della fase di preimmatricolazione, modificare la configurazione dei titoli di accesso, per indicare il titolo conseguito come vincolante anche per la fase di immatricolazione:

| Comb.             | Descrizione | Vinc.<br>amm. | Vinc.<br>imm. | Vinc.<br>abbrev.<br>carriera | Vinc.<br>equip. | Vinc.<br>conseg.<br>titolo | Rich.<br>certif.<br>esami | Rich.<br>certif.<br>perco. | Ric<br>da<br>We |
|-------------------|-------------|---------------|---------------|------------------------------|-----------------|----------------------------|---------------------------|----------------------------|-----------------|
| 1                 | TSS Ipotesi |               |               |                              |                 |                            |                           | <b></b>                    |                 |
| 2                 | TSS consequ |               |               |                              |                 |                            |                           |                            |                 |
|                   |             | l             |               | 3                            |                 |                            |                           |                            |                 |
| Nota              |             |               |               |                              |                 |                            |                           |                            |                 |
| Nota<br>Tipo tito | lo          |               | Descriz       | zione                        |                 |                            | Stat                      | o richiest                 | to              |

## ATTENZIONE:

Per consentire in maniera autonoma ai candidati Preimmatricolati di aggiornare il proprio titolo di maturità, indicandone il passaggio di stato da Ipotesi a Conseguito ed i relativi dati (voto, data, ...), è necessario che sia abilitato il menu "Titoli di studio" in area Web "registrati".

A tal proposito si sollecitano gli atenei che attualmente NON hanno questo menu attivo e che volessero attivarlo, di farne richiesta tramite ticket.

Chiediamo la cortesia di farcene richiesta quanto prima.

Dalla versione 12.02.02 di Esse3.sarà rilasciata la voce di menù "Titoli di studio" per tutti gli atenei.

L'abilitazione della voce di menù sarà a quel punto gestibile utilizzando i seguenti parametri di configurazione:

 ABIL\_ANA\_TIT\_REG\_WEB: Abilitazione voce a menù 'Anagrafica titoli' al gruppo utenti Registrati. Se impostato a 1 la voce a menù è abilitata.

Se impostato a 0 la voce a menù NON è abilitata.

 ABIL\_ANA\_TIT\_PREIMMA\_WEB: Abilitazione voce a menù 'Anagrafica titoli' al gruppo utenti Preimmatricolati. Se impostato a 1 la voce a menù è abilitata.

Se impostato a 0 la voce a menù NON è abilitata.

 ABIL\_ANA\_TIT\_STU\_WEB: Abilitazione voce a menù 'Anagrafica titoli' al gruppo utenti Studenti. Se impostato a 1 la voce a menù è abilitata.

Se impostato a 0 la voce a menù NON è abilitata.

# **CONFIGURAZIONE CONCORSI**

Il concorso di Ammissione di Medicina e Chirurgia e Odontoiatria sarà gestito come prova unica, pertanto gli atenei che hanno entrambi i corsi di studio dovranno gestire un solo concorso di ammissione, valido per entrambi i corsi di studio.

Poiché la propria preferenza sui corsi di studio/sede per i quali intendono concorrere sarà effettuata direttamente tramite il sito riservato **Universitaly**, sarà necessario gestire il concorso definito su ESSE3 con Gestione Preferenze "Nessuna preferenza".

Questa impostazione del sistema fa si che il candidato concorra, almeno inizialmente, per entrambi i corsi di studio.

Come lo scorso anno CINECA fornirà un file contenente le preferenze espresse dai candidati sui corsi di studio.

Tale file sarà reso disponibile da CINECA il giorno 13/05/2014.

Il tracciato del file è il seguente:

CODICE\_COMPITO,CDS\_PREFERENZA1, CDS\_PREFERENZA2

dove:

- CODICE\_COMPITO: codice del compito del candidato (dato obbligatorio)
- CDS\_PREFERENZA1: ID\_SCELTA (dato obbligatorio)
- CDS\_PREFERENZA2: ID\_SCELTA (dato opzionale)

Rispetto allo scorso anno il file inviato da CINECA conterrà come CDS\_PREFERENZA il riferimento "interno" ID\_SCELTA.

Per tutti i dettagli si rimanda al documento di specifiche dei Tracciati di importazione/esportazione Concorsi relativi all'area concorsi.

Durante l'importazione di tale file ESSE3 effettua le seguenti operazioni automaticamente:

- Modifica sul concorso di ammissione della Gestione Preferenze, per passare da "Nessuna preferenza" a "Preferenze vincolanti", con numero minimo preferenze 1 e numero massimo preferenze 2
- Inserimento delle giuste preferenze espresse dal candidato il giorno della prova e riportate nel file
- Impostazione del flag di "libera posti in graduatorie con ordine di preferenza minore", per far si che il sistema al momento del ricalcolo della
  gradautoria mantenga in posizione immatricolabile (Ammesso) solo la miglior preferenza del candidato nella quale risulta Ammesso.

Il successivo aggiornamento delle graduatorie effettuerà pertanto le operazioni solamente sui corsi di studio scelti dai candidati.

L'integrazione con il sistema **Universitaly**, attraverso il quale Esse3 verificherà se un candidato, registrato presso il portale di Ateneo, ha effettuato la scelta del test di ammissione preliminarmente sul sistema **Universitaly**.

Tale verifica sarà effettuata esattamente con le stesse modalità già previste lo scorso anno.

Le configurazioni che dovranno essere previste per i concorsi sono le seguenti:

| Tipo Concorso A         | di Ammissione   |            | Sessione             | E         |          |                 |                      | Stra                  | aord. 🗉 Prolu    | ung. |
|-------------------------|-----------------|------------|----------------------|-----------|----------|-----------------|----------------------|-----------------------|------------------|------|
| Anno                    |                 | 201        | 4 Concorso           | 2 A       | mmissi   | ione ai Corsi d | li LM in Medicina e  | chirurgia e in Odon   | toiatria e prote | es   |
| Modalità Prove          | Jniche          | •          | Livello di dettaglio | o gradua  | toria C  | DS-CAT          | Corso di Studio      | - Categoria           |                  |      |
| nerale Iscrizioni conco | rso Graduat     | orie per:  | Vis. graduatorie     | Tasse     | Lingu    | e Concorsi c    | ompatibili per OFA   | Titoli valutabili     | Questionari      | No   |
| Caratteristiche         |                 |            |                      |           |          |                 |                      |                       |                  |      |
| Tipo Cors               | LM6             |            | Laurea Mag           | istrale C | iclo Un  | Tipo Spec       |                      |                       |                  |      |
| Calcolo pos. in grad    | . Automatica    |            | 🔹 📃 In gradu         | atoria ol | tre esa  | urimento post   | i 🗏 Titoli 🗹 Ab      | pilita iscrizione con | . da Web         |      |
| Tipo Calcol             | Punteggio       |            | 🔹 🗖 Imp. gra         | d. da fil | e Co     | onferma esplic  | ta domande 🗵 St      | ruttura prove cong    | ruenti           |      |
| Numero Candida          | ti 0 (          | Graduatori | a NO                 |           |          |                 | 🖾 Gi                 | raduatoria nazional   | e                |      |
| Calcolo punti in grad   | Punti prova fi  | nale       | Stampa               | msg se    | turni co | ompleti         | M                    | odifica base voto in  | n classifica     |      |
| Preferenze              |                 |            |                      |           |          |                 |                      |                       |                  |      |
| Gestione pre            | ferenze Nessu   | na prefere | nza                  |           |          | Libera posti ir | n graduatorie con or | rdine di preferenza   | minore           |      |
| N° minimo pre           | ferenze         | 0 N° mas   | simo preferenze      | 0         |          | Libera posti ir | n graduatorie con or | rdine di preferenza   | maggiore         |      |
| N° preferenze borse o   | li studio       | 0          |                      |           |          | Abilita imm. a  | ccesso libero per a  | Itre categorie amm    |                  |      |
| N° mi                   | n lingue        | 0          | N° max lingue        | 0         | V        | Aggiorna rifer  | rimento sede in grad | duatoria              |                  |      |
| Sedi                    | forenza         | 0 N ma     | v Sedi di prefer     | 0         |          |                 |                      |                       |                  |      |
| N. min. Sedi di pre     | leienza         | o N. ma    | x. Sedi di preier.   | U         |          |                 |                      |                       |                  |      |
| Scadenze                |                 |            |                      | -1        | Co       | ommissione      | 1                    |                       | E                |      |
| Data scadenz            | a ammissione s  | ospesa     |                      |           | C        | ommissione      |                      |                       | E                |      |
| Data scaden             | za posizione ar | messa      |                      |           |          |                 |                      |                       |                  |      |
| Data scadenza posi      | zione preimma   | ricolata   |                      |           |          |                 |                      |                       |                  |      |
|                         | enciata         |            |                      |           |          |                 |                      | Cor                   | missione         |      |

- Modalità: prova unica
- Livello di dettaglio graduatoria: CDS-CAT (Corso di studio categoria)
- Graduatoria nazionale: flag attivato
- Calcolo punti in grad: Punti prova finale
- Gestione preferenze: Nessuna preferenza

| enerale | Iscrizioni concorso       | Graduatorie per:   | Vis. graduatorie | Tasse       | Lingue        | Concor   | si compatibili per Of | A Titoli v   | alutabili | Questionari      | Not |
|---------|---------------------------|--------------------|------------------|-------------|---------------|----------|-----------------------|--------------|-----------|------------------|-----|
| Period  | do di Iscrizione          |                    |                  |             |               |          |                       |              |           |                  |     |
|         | Data inizio               |                    |                  |             | Data fine     | 9        |                       |              |           |                  |     |
| Note s  | stampa per dom. amm.      |                    |                  |             |               |          | Note WEB              |              |           |                  | Ľ   |
| Period  | do di Iscrizione WEB      | 10/00/0011 00:00   | Cond             | dizione di  | iscrivibilita |          | _MIN Iscrizione ai o  | concorsi min | Тіро сог  | ntrollo Client e | Web |
|         | Data Inizio               | 12/02/2014 00:00   | 0                | Richiesta   | Cod. Aut      |          |                       |              |           |                  |     |
|         | Data fine                 | 11/03/2014 15:00   | 0 Cond           | di iscr. d  | on riserva    | 3        |                       |              |           |                  |     |
| Richie  | esta dichiarazione di vol | onta' ad immatrico | larsi Domano     | da di ripes | scaggio       | 10       |                       |              |           |                  |     |
| Rich. c | dich. di volontà ad imm.  |                    | Dom              | anda di ri  | pescaggio     | <b>•</b> |                       |              |           |                  |     |
|         | Data inizio               |                    |                  |             | Data inizid   | )        |                       | Data         | fine      |                  |     |
|         | Data fine dichiarazione   |                    | Condiz           | ione di Ri  | pescaggio     | <b>b</b> |                       |              |           |                  |     |
| Email   | notifica iscrizione       |                    |                  | Info        | rmazioni      | assicura | zione                 |              |           |                  |     |
|         |                           |                    |                  |             | Dolizza       |          | 0                     | omnagnia     |           |                  |     |

• Condizione di iscrivibilità: CONC\_MINIST, già disponibile dallo scorso anno

Nel blocco "Graduatorie per" andranno chiaramente caricati i dettagli dei corsi di studio coinvolti e delle relative categorie amministrative, ad esempio, per il concorso di Medicina e Chirurgia e Odontoiatria e Protesi dentaria:

| Generale   | Iscrizioni con  | ncorso   | Graduato       | rie per:                                                                                                    | Vis. graduatorie | Tasse | Lingue      | Concorsi compatibili per | OFA       | Titoli valutabili       | Questionari        | Note |
|------------|-----------------|----------|----------------|----------------------------------------------------------------------------------------------------|------------------|-------|-------------|--------------------------|-----------|-------------------------|--------------------|------|
| Corsi di S | Studio - Catego | oria Amm | ninistrativa   |                                                                                                    |                  | Det   | taglio      |                          |           |                         |                    |      |
|            | CDS             | Cat. Am  | m. Ann.        | N°                                                                                                    | posti            |       | CDS:        | MEDICINA E CHIRURG       | BIA (D.M. | 270/04)                 |                    |      |
| ->1        | 4-261           | 800      |                | V                                                                                                    | 131              | C     | at. Amm:    | candidati comunitari e n | on comur  | nitari di cui all'art   | 26 leg             |      |
| _          |                 | 993      |                |                                                                                                    | 4                | 8     | Imm. in s   | oprannumero              |           | Precedenza dor          | nande              |      |
| 1          | 4-262           | 800      |                |                                                                                                    | 15               | V     | Abilita ise | crizione conc. WEB       |           | Gestione Tipi           | didattica 🍯        |      |
|            |                 |          |                |                                                                                                    |                  |       | Numero      | Posti                    | -         |                         |                    |      |
|            |                 |          |                |                                                                                                    |                  |       |             | Totali 131               | Ordinar   | i 0 dicu                | ui Borse           |      |
|            |                 |          |                |                                                                                                    |                  |       | S           | oprannumerari Nessun     | limite 🗆  |                         | 1751 17 <b>1</b> 7 |      |
|            |                 |          |                |                                                                                                    |                  |       |             |                          |           | Posti riservato p       | er Sede            | 0    |
|            |                 |          |                |                                                                                                    |                  |       | Richiesta   | Valutazione Preventiva   |           | Richiesta Prefer        | enze Lingue        |      |
|            |                 |          |                |                                                                                                    |                  |       | Visualizza  | a su WEB numero posti    |           | Richiedi prefere        | nza Percorso       |      |
|            |                 |          |                |                                                                                                    |                  |       | Visibilità  | da web                   |           | 054                     |                    |      |
|            |                 |          |                |                                                                                                    |                  |       | Inizio      | 00/00/0000 00:00         |           | OFA<br>Inizio 00/00/000 | 0.00.00            |      |
|            |                 |          |                |                                                                                                    |                  |       | Fine        | 00/00/0000 00:00         |           | Fine 00/00/000          | 0 00:00            |      |
|            |                 |          |                |                                                                                                    |                  |       |             |                          |           |                         |                    |      |
| Valuta     | zione preventi  | va       | Periodi di rij | pescaggi                                                                                                    | •                |       |             | Posti per Sede           | Tipi di d | lidattica               | Link               |      |
| - Groton   |                 |          | enear arm      | , and a second second s |                  |       |             | r oou per coue           | . prara   |                         |                    |      |

## Tassa di ammissione

Tramite le apposite funzioni di Esse3 sarà necessario configurare la tassa di ammissione prevista per i corsi di studio.

Questo aspetto è particolarmente importante perché il portale ministeriale prevede l'invio da parte degli atenei degli elenchi dei candidati iscritti al concorso solamente se in regola con il pagamento della tassa di ammissione.

# **CONFIGURAZIONE PROVE CONCORSUALI**

La struttura delle prove concorsuali prevede la configurazione di una sola prova:

## Test con quiz a risposta multipla

| Tipo                                                                                                    | A - Di Ammissione                                                                                                    | 5                                                                                | Sessione                                                                                                    |                                |                                                 |                                                   |                                     | Straord                  | linaria 🏪 Prolungata   |
|----------------------------------------------------------------------------------------------------|----------------------------------------------------------------------------------------------------|----------------------------------------------------------------------------------|----------------------------------------------------------------------------------------------------|--------------------------------|-------------------------------------------------|---------------------------------------------------|-------------------------------------|--------------------------|------------------------|
| Anno                                                                                                    |                                                                                                    | 2014 0                                                                           | Concorso                                                                                                    | 2                              | Ammissione ai                                   | i Corsi di LM in M                                | Medicina e chirur                   | gia e in Odo             | ntoiatria e protesi de |
| Modalità                                                                                                    | Prova Unica                                                                                                    |                                                                                  | Calcolo posizioni                                                                                                  | in grad.                       | Automatica                                      | Struttura cong                                    | ruente 🗵 Da                         | ata fine iscriz          | ione                   |
| ove                                                                                                    | /e<br>Provo                                                                                                    |                                                                                  |                                                                                                    |                                |                                                 |                                                   |                                     |                          |                        |
|                                                                                                    |                                                                                                    | Prova                                                                            |                                                                                                    |                                | Tipo Pi                                         | rova                                              | Livello                             | T                        | po Tirocinio           |
| -> 8                                                                                                    | → 85 Quiz a risposta multipla                                                                                                    |                                                                                  |                                                                                                    |                                | prova a qui                                     | Unica                                             |                                     |                          |                        |
| ttaglio Pr                                                                                                    | rova Prove Preliminari                                                                                                    | Materie Ma                                                                       | iterie Affini/Rami<br>Sede                                                                                         | Valut                          | azione Titoli 🛛                                 | Visibilità Classific                              | he                                  | Ob                       | blighi Formativi Aggii |
| ttaglio Pr<br>Data pro                                                                                                    | rova Prove Preliminari                                                                                                    | Materie Ma                                                                       | iterie Affini/Rami<br>Sede                                                                                         | Valut                          | azione Titoli 🛛 🛚                               | Visibilità Classific                              | he                                  | Ob                       | blighi Formativi Aggi  |
| ttaglio Pr<br>Data pro                                                                                                    | rova Prove Preliminari<br>ova Ora<br>ssifica importata da file                                                                              | Materie Ma<br>Base                                                               | iterie Affini/Rami<br>Sede<br>punteggio                                                                            | Valuta<br>90,00                | azione Titoli                                   | Visibilità Classific                              | he                                  | Ob                       | blighi Formativi Aggi  |
| ttaglio Provincial de la construcción de la construcción de la constru | rova Prove Preliminari<br>ova Ora<br>ssifica importata da file<br>va di idoneità                                                            | Materie Ma<br>Base<br>Tipo assegna:                                              | Iterie Affihi/Rami<br>Sede<br>punteggio<br>zione turni NASC                                                        | Valuta<br>90,00                | azione Titoli 🛛                                 | Visibilità Classific                              | che<br>Ass. tu                      | Ob<br>rni per età        | blighi Formativi Aggi  |
| ttaglio Province Province Prov | rova Prove Preliminari<br>ova Ora<br>ssifica importata da file<br>va di idoneità<br>ti diff. per materia                                    | Materie Ma<br>Base<br>Tipo assegna:<br>Modalità v                                | terie Affihi/Rami<br>Sede<br>punteggio<br>zione turni NASC<br>alutazione Punteg                                    | Valuta<br>90,00<br>D<br>ggio   | azione Titoli I<br>ata di nascita               | Visibilità Classific<br>inimi. 20,00              | Ass. tu                             | Ob<br>rni per età        | blighi Formativi Aggi  |
| ttaglio Pr<br>Data pro<br>Class<br>Prov<br>Pun<br>Pun                                                                                                    | rova Prove Preliminari<br>ova Ora<br>ssifica importata da file<br>va di idoneità<br>tit diff. per materia<br>tteggio calc.                  | Materie Ma<br>Base<br>Tipo assegna:<br>Modalità v<br>Condizione o                | terie Affihi/Rami<br>Sede<br>punteggio<br>zione turni NASC<br>alutazione Punteg<br>ti esonero                      | Valuta<br>90,00<br>D<br>ggio   | azione Titoli I<br>ata di nascita<br>V Punti mi | Visibilità Classific<br>inimi. 20,00              | Ass. tu                             | Ob<br>rni per età<br>ssi | blighi Formativi Aggi  |
| ttaglio Pro<br>Data pro<br>Class<br>Prov<br>Pun<br>Pun<br>Prov                                                                                                    | rova Prove Preliminari<br>ova Ora<br>ssifica importata da file<br>va di idoneità<br>tit diff. per materia<br>tteggio calc.<br>va per titoli | Materie Ma<br>Base<br>Tipo assegna:<br>Modalità v<br>Condizione o<br>Risoluzione | Iterie Alfihi/Rami<br>Sede<br>punteggio<br>zione turni NASC<br>alutazione Punteg<br>ti esonero<br>parimerito Punte | 90,00<br>D<br>ggio<br>ggio-Età | azione Titoli                                   | visibilità Classific<br>inimi. 20,00<br>Peso 6,00 | Ass. tu Ass. tu N. Amme Abilita ric | Ob<br>rni per età<br>ssi | blighi Formativi Aggi  |

- Livello: Unica
- Base punteggio: 90
- Classifica importata da file: flag attivato
- Tipo assegnazione turni: NASC (Data di nascita); il dato sarà modificabile dopo aver inserito almeno un turno
- Punti diff. per materia: flag attivato
- Punti minimi: 20
- Risoluzione pari merito: Punteggio-Età
- Peso: 6

L'anagrafica da usare come codice della prova (nell'esempio 85 - Quiz a risposta multipla) può essere scelta dagli atenei in autonomia, considerando che l'anagrafica delle prove è configurabile liberamente tramite la maschera "Anagrafica prove concorsi".

| Dettaglio Pro   | va | Prove Preliminari  | Materie | Materie A | ffini/Rami | Valutazi | one Titoli |
|-----------------|----|--------------------|---------|-----------|------------|----------|------------|
|                 |    | Materia            |         |           | Base punt. | Peso     |            |
| →166            |    | Ragionamento logi  | со      |           | 34,50      | 5,00     |            |
| 167             |    | Cultura generale   |         |           | 6,00       | 4,00     |            |
| 50              |    | Biologia           |         |           | 22,50      | 3,00     |            |
| <mark>53</mark> |    | Chimica            |         |           | 15,00      | 2,00     |            |
| 58              |    | Fisica e Matematio | a       |           | 12,00      | 1,00     |            |
|                 |    |                    |         |           |            |          |            |
|                 |    |                    |         |           |            |          |            |

• Elenco delle materie previste, con peso decrescente partendo dalla materia prioritaria nella valutazione dei pari merito (come da indicazioni previste nell'art. 10, comma 5).

L'esempio ci riferisce alla configurazione del concorso valido per Medicina e Chirurgia e Odontoiatria e Protesi dentaria.

L'anagrafica da usare come codice delle singole materie può essere scelta dagli atenei in autonomia, considerando che l'anagrafica delle materie è configurabile liberamente tramite la maschera "Anagrafica prove concorsi".

# Assegnazione dei turni di concorso

Come indicato nell'Allegato 1, art. 9, comma d, "Gli studenti, in caso di utilizzo di più aule, vengono distribuiti per età anagrafica, eccezione fatta per i gemelli;" sarà necessario gestire l'assegnazione delle aule in base alla data di nascita dei candidati.

Per far questo, dopo la chiusura del periodo di iscrizione al concorso di ammissione, dovranno essere configurate tramite la maschera "Turni concorsi", tutti i turni necessari allo svolgimento del concorso.

Per ogni turno risulta importante configurare opportunamente il campo "Progr riemp" (progressivo di riempimento) con un numero progressivo a partire da 1 ed il campo "max cand" con la capienza dell'aula.

In questo modo Esse3 sarà in grado di riempire progressivamente le aule secondo l'ordine desiderato.

L'assegnazione automatica si lancia tramite la maschera "Prove concorso", utilizzando il pulsante "Ass. turni per età" presente nel blocco "Dettaglio prove".

A tal proposito si ricorda che tramite il parametro di configurazione MOD\_ASS\_TURNI\_NASC è possibile definire la modalità di assegnamento candidati ai turni in base alla data di nascita.

I valori possibili del parametro sono:

- 1: L'assegnazione avviene dal più vecchio al più giovane (Default);
- 2: L'assegnazione avviene dal più giovane al più vecchio

# **CONFIGURAZIONE TASSE DI IMMATRICOLAZIONE**

Per la gestione della tassa di iscrizione minima agli studenti immatricolati sotto condizione si rimanda alla documentazione rilasciata: Immatricolazione su Concorso Nazionale 2014

# FLUSSO DI PROCESSO ED INTERVENTI PREVISTI SU ESSE3

## 1) Iscrizione alla prova di selezione, presso il portale www.universitaly.it

Dal 12 febbraio 2014 al 11 marzo 2014 (entro le ore 15:00) i candidati potranno iscriversi ai concorsi di ammissione, accedendo al portale nazionale www. universitaly.it.

Tramite il portale ogni candidato potrà scegliere le preferenze su:

- · corso di studio
- sede (ateneo)

Per ogni prova di ammissione il candidato dovrà necessariamente svolgere il test presso l'ateneo della prima scelta, come indicato nell'Allegato 1, art. 9, comma b:

"La sede indicata dal candidato come prima preferenza di assegnazione è quella in cui dovrà essere sostenuta la prova."

## 2) Iscrizione alla prova di selezione, presso il portale di ateneo

Come indicato nell'Allegato 1, art. 9, comma a, "Il pagamento avviene secondo le modalità previste dall'Ateneo in cui si sostiene la prova.", pertanto ogni candidato dovrà completare la propria procedura di ammissione accedendo al portale di ateneo dell'ateneo per il quale ha espresso la propria 1° preferenza, pertanto quello in cui sosterrà la prova.

Per questo motivo, come indicato nel presente documento in precedenza, ogni ateneo dovrà configurare un apposito concorso di ammissione.

Kion ha realizzato un'integrazione con il portale ministeriale, per effettuare un controllo di coerenza tra la prima scelta effettuata sul portale nazionale www. universitaly.it ed il concorso di ammissione per il quale cerca di iscriversi, su Esse3.

L'integrazione realizzata con il portale ministeriale prevede la comunicazione tra i due sistemi per recuperare, sul sistema Esse3 di ateneo, la prima preferenza espressa dal candidato sul portale ministeriale, per ogni specifica prova di selezione (sarà quindi plausibile trovare fine a 3 preferenze per ogni candidato, qualora si sia iscritto alle prove di ammissione dei tre concorsi ministeriali previsti).

E' stata pertanto realizzata una "Elaborazione batch", con codice **IMPPREF\_UNIVERSITALY**, che prevede la chiamata al Web Services messo a disposizione a tal scopo dal portale ministeriale.

Elaborazioni pianificate

| Elaboraz             | ioni Batch          |                     |                     |                     |                     |          |            |         |
|----------------------|---------------------|---------------------|---------------------|---------------------|---------------------|----------|------------|---------|
| Cediee               | Descrizione         | Data avvio          | Tipo pianificazione | Ultima execuzione   | Data ins.           | Attiva   | Ecogui ora | Elimina |
| IMPPREF_UNIVERSITALY | ImpPrefUniversitaly | 30/04/2013 15:52:05 | Ogni 15 minuti      |                     | 30/04/2013 15:37:05 | <b>V</b> | Esegui ora |         |
| INVIO_PHUM_VERB      | INVIO_PHUM_VERB     | 25/04/2013 16:57:42 | Luornaliera         | 24/04/2013 15:57:55 | 23/02/2013 16:57:42 |          | Esegui ora |         |
| REFRESH_MV           | Refresh viste mat.  | 24/04/2013 17:13:55 | Ogni 5 minuti       | 24/04/2013 17:08:55 | 27/11/2012 16:57:57 |          | Esegui ora |         |
| TRANS_ATTI_CARRIERA  | Transiz, atti carr. | 24/04/2013 23:00:00 | Giornaliera         | 17/04/2013 23:00:09 | 25/10/2012 12:40:50 | 1        | Esegui ora | Elimina |
| WS_ANS_UNIV          | WS_ANS_UNIV         | 24/04/2013 17:18:55 | Ogni 10 minuti      | 24/04/2013 17:08:55 | 11/09/2012 16:33:25 | V        | Esegui ora |         |

L'Elaborazione batch può essere gestita tramite la maschera applicativa "Elaborazioni batch"; potrà essere pianificata per essere automaticamente eseguita oppure essere eseguita su richiesta.

L'elaborazione è pianificata di default con una esecuzione ogni 15 minuti.

Qualora si voglia gestire una pianificazione differente occorre effettuare gli interventi direttamente da database, agendo come descritto:

1. Andare nella tabella FW\_BS\_PROC e recuperare l'id del processo schedulato interessato. In questo caso, è quello con COD='IMPPREF\_UNIVERSITALY'

2. Nella tabella FW\_BS, il PROC\_ID corrisponde all'ID della tabella FW\_BS\_PROC. Per tale dato:

- modificare il campo SCHEDULE\_UNIT ponendolo uguale alla frenquenza della schedulazione (ad esempio 5, se lo si vuole lanciare ogni 5 minuti)

- eventualmente, nel campo SCHEDULE\_DATE è possibile indicare l'esatto momento a partire dal quale far partire la schedulazione.

Per motivi di sicurezza ogni ateneo dovrà impostare in un parametro di configurazione di Esse3, la chiave di sicurezza fornito all'ateneo stesso nella propria area di lavoro del portale ministeriale.

Il parametro di configurazione da gestire su Esse3 è il seguente: UNIVERSITALY\_SERVICE\_KEY.

La chiave da inserire sarà indicata nel portale ministeriale, nell'area relativa all'ateneo, come da immagine seguente.

ATTENZIONE: il valore da inserire deve essere esattamente uguale a quanto presente nel portale ministeriale, in quanto il controllo sulla chiave è CASE SENSITIVE.

## Accesso Programmato

## Medicina e Chirurgia - Odontoiatria e Protesi Dentaria

Sito riservato a:

per terminare la sessione di lavoro Esci

Informazioni Responsabile Procedimento Cambia Password

# Informazioni

La prova per l'accesso al Corso di Laurea in Medicina e Chirurgia - Odontoiatria e Protesi Dentaria è fissata per il giorno 23 luglio 2013.

Chiarimenti sul DM 24 aprile 2013, n.334 relativo alle modalità e ai contenuti per l'accesso ai corsi ad accesso programmato nazionale a.a. 2013-14 visualizza

#### WebService Candidati Iscritti

Per utilizzare il WebService è necessario utilizzare i seguenti codici di accesso per la basic access authentication

username: password: WSDL: https://accessoprogrammato.cineca.it/2013/WSACC\_ATE/web\_server.php?wsdl

Il tag "id\_scleta" può assumere i valori riportati nella sezione "Scelta Sedi Candidati" Il tag "tipo\_corso" deve assumere il valore MED

Si ricorda che non è stata realizzata alcuna integrazione con il portale ministeriale in termini di condivisione dei dati anagrafici immessi, titoli di studio inseriti o di credenziali di accesso al sistema, pertanto il candidato interessato all'ammissione al concorso presso uno specifico ateneo dovrà necessariamente effettuare la registrazione sul portale Esse3 di ateneo, qualora non fosse già in possesso di credenziali di accesso.

#### IMPORTANTE:

Dallo scorso anno è cambiato il riferimento al WebServices realizzato da CINECA.

Occorre pertanto lanciare lo statement SQL contenuto nel file allegato: update\_UNIVERSITALY\_SERVICE\_URL.sql

Per gli atenei in hosting l'applicazione dello script è già eseguita da KION, sugli ambienti PROD e PREPROD.

Per gli atenei in HOUSE l'attività è a carico del singolo ateneo.

#### GESTIONE DEL CODICE DI REGISTRAZIONE SU UNIVERSITALY

Come lo scorso anno la richiesta del codice di registrazione su Universitaly può essere gestita tramite un apposito questionario (come da documentazione Corsi ad accesso programmato 2013/2014 - Gestione del Codice Registrazione).

Ogni ateneo trova già nell'anagrafica dei "Questionari" un questionario con codice CONC\_MIN\_2013, che potrà essere usato anche quest'anno.

La sola presenza del questionario nell'anagrafica dei questionari non ha chiaramente alcun impatto di processo, pertanto, qualora l'ateneo voglia richiedere durante la procedura di ammissione al concorso il codice di registrazione su Universitaly è necessario associarlo al singolo concorso, agendo nel tab "Questionari" della maschera "Concorsi", impostando:

- Questionario: CONC\_MIN\_2013
- Compilazione: PRE\_CONC
- Obbligatorio: Si

| Generale | Iscrizioni concorso Gradua   | torie per: | Vis. graduatorie   | Tasse | Lingue     | Conco | rsi compatibili per OF | A   | Titoli va | alutabili | Questionari   | Note |
|----------|------------------------------|------------|--------------------|-------|------------|-------|------------------------|-----|-----------|-----------|---------------|------|
|          | Questionario                 |            | Compilazione       |       | Data Iniz  | io    | Data Fine              | Obb | H         | Cond. a   | applicabilità |      |
| →        | CONC_MI Richiesta del codice | di reg PRE | _COFre Iscr. Conc. | 00/   | 00/0000 00 | 00:00 | 00/00/0000 00:00       |     |           |           |               |      |
| -        |                              |            |                    |       |            |       |                        | -   |           |           |               |      |

Per quanto riguarda il questionario l'ateneo è libero di modificare le parti descrittive di tutti gli elementi (descrizione del questionario, della pagina, della domanda).

Gli elementi chiave, per il corretto funzionamento della procedura di verifica sono:

- Codice questionario: CONC\_MIN\_2013
- Codice domanda: CR\_UNITALY

Non è pertanto possibile modificare il codice di tali elementi o sostituirli con altri elementi gestiti dall'ateneo.

| IÍ | ESSE3   | - [AMBIENTE DI TE | ST - Dettaglio questionario (configurazione)]             |           |       |                |        | -        |
|----|---------|-------------------|-----------------------------------------------------------|-----------|-------|----------------|--------|----------|
| 1  | 🕒 File  | Modifica Opera    | zioni Navigazione Finestra ?                              |           |       |                |        |          |
|    | Codice  | e CONC_MIN_2013   | Descrizione Richiesta del codice di reg                   | gistrazio | ne su | ı Universitaly | 1      |          |
|    | Contest | O CONC            | Concorsi                                                  |           |       |                |        |          |
|    | STRUT   | TURA GENERALI     | E                                                         | _         |       | Paragrafi      | Domand | le Ris   |
|    |         | Codice            | Descrizione                                               |           |       |                |        | _        |
|    | 6       | PAG               |                                                           |           |       | Lod            | ice    | 1        |
|    | Ρ.      | COD REG           | Codice di registrazione Universitaly                      |           |       | AB_AI          | LL01   | Certific |
|    | ??      | CR_UNITALY        | Ir serisci il codice di registrazione rilasciato da Unive |           | Π     | AB_AI          | LLO2   | Lettera  |
|    |         | CR_VAL            |                                                           |           |       | AB_A           | LLO3   | Lettera  |
|    |         |                   |                                                           |           |       | AB_A           | LLO4   | Progra   |

Si ricorda che perchè il questionario sia richiesto è necessario verificare che l'azione QUEST\_PRE sia attivata nella configurazione dei template di navigazione Web:

| WCONC [Iscrizione Concorsi] CONC [Iscrizione Concorsi] CONC [Iscrizione Concorsi] CONC_SCELTA [Scelta del concorso] ANA [Conferma dati anagrafici]                                                                                                    | Template: WCONC [Iscrizione Concorsi]     Processo: CONC [Iscrizione Concorsi]     Azione: QUEST_PRE [Questionali lichiesti prima della conferma dell'ammissione]                            |
|----------------------------------------------------------------------------------------------------|----------------------------------------------------------------------------------------------------|
| <ul> <li>PERM_SOG [inserimento o modifica permesso di soggiorno_</li> <li>DOC_IDENTITA [Inserimento o modifica documento di ident</li> <li>UPLOAD_FOTO [Inserimento Foto]</li> <li>CONC_CONF_ISCR_CONC [Conferma iscrizione al concors</li> <li>DICH_INVALIDITA [Inserimento o modifica delle dichiarazior</li> <li>TITOLI_ACCESSO [Titoli di accesso ]</li> <li>CONC_TIT_VAI [Dichiarazione eventuali titoli di valutazione</li> <li>QUEST_PRE [Questionari richiesti prima della conferma dell</li> <li>CAL_APP [Calendario Prenotazione Appuntamenti]</li> <li>CONC_CONF_ESPL [Chiusura processo]</li> </ul> | Azione Abilitata Ord. 80 Azione QUEST_PRE Questionari richiesti prima della conferma dell'arr Nota Questionari richiesti prima della conferma dell'ammissione Codice su Barra di Navigazione |
|                                                                                                    | Abilitazione                                                                                                    |
|                                                                                                    | ☑ Abilitato                                                                                                    |
|                                                                                                    | Abilitato se:                                                                                                    |
|                                                                                                    | Azione completamento                                                                                                    |
|                                                                                                    | Abilita Persistenza                                                                                                    |
|                                                                                                    |                                                                                                    |

A supporto della fase di iscrizione al concorso configurato su Esse3 è possibile usare un'estrazione dati di controllo, che consente di verificare che non vi siano candidati iscritti al concorso che non avevano però effettuato l'iscrizione preliminare sul portale ministeriale.

Si tratta dell'estrazione dati AMM\_CHK\_01, utilizzabile dalla funzione "Elaborazione query", richiamabile utilizzando i seguenti parametri:

- AA\_ID:identificativo anno accademico

- TEST\_ID: identificativo concorso

L'estrazione dati ritorna un elenco di:

- PREMATRICOLA
- COGNOME
- NOME

- CODICE FISCALE

- ELENCO\_PREFERENZE\_CLASSI\_SCELTE (classi che il WS UNIVERSITALY ci ha inviato)

di tutti i candidati iscritti al concorso, per il quale non risulta una scelta compatibile scaricata da UNIVERSITALY.

## 3) Invio dell'elenco dei candidati che hanno perfezionato l'iscrizione

Come indicato nell'Allegato 2, art. 1, "Le Università inviano entro e non oltre il 25 marzo 2014 al CINECA e tramite il sito riservato, l'elenco degli studenti che hanno perfezionato l'iscrizione al test attraverso il pagamento del relativo contributo."

A tal proposito è possibile utilizzare l'estrazione dati AMM\_PAG, utilizzabile dalla funzione "Elaborazione query", richiamabile utilizzando i seguenti parametri:

- AA\_ID:identificativo anno accademico
- TEST\_ID: identificativo concorso
- CATEGORIA\_AMMINISTRATIVA (opzionale)
- DATA\_INI\_PAGAMENTO: data di inizio del pagamento
- DATA\_FINE\_PAGAMENTO: data di fine del pagamento

Per i parametri opzionali è possibile utilizzare il carettere jolly \* (asterisco).

L'estrazione dati ritorna un elenco di:

- CODICE\_FISCALE
- CODICE REGISTRAZIONE

dei candidati iscritti al concorso ed in regola con il pagamento delle tasse.

Il file estratto da Esse3 dovrà essere caricato sul portale ministeriale.

A tal proposito si ricorda che una volta estratto il file prima di caricare il file sul portale ministeriale occorre eliminare la prima riga dal file prodotto da Esse3, che contiene l'intestazione con il nome delle colonne.

#### ATTENZIONE:

E' necessario verificare che l'estrazione dati sia aggiornata rispetto a quanto previsto dal ministero, confrontando la versione della query presente in ateneo con quella allegata.

Per verificare l'estrazione dati è sufficiente:

- recuperare l'estrazione dati AMM\_PAG tramite la maschera "Elaborazione query"

- sostituire, se necessario, il testo presente nel campo "corpo della query" con quello allegato:

#### AMM\_PAG.txt

- salvare la condizione

- dopo il salvataggio della condizione verificare che in relazione dei due parametri DATA\_INI\_PAGAMENTO e DATA\_FINE\_PAGAMENTO sia selezionata la tipologia parametro "DATA".

## 4) Caricamento associazione candidato-codice compito

Dopo lo svolgimento della prova, dovrà essere importato in Esse3 il file dei codici compito (si veda a tal proposito il KionDocs che descrive i tracciati: Tracci atilmportExportConcorsi.html#HIMPORTAZIONECODICICOMPITO).

La produzione di tale file è a carico dell'ateneo e contiene l'associazione tra la prematricola del candidato ed il codice del compito assegnato).

L'importazione avviene utilizzando la maschera "Importa codici compiti da file".

## 5) Caricamento esiti della prova

Dopo lo svlgimento della prova, CINECA fornirà agli atenei gli esiti della prova per ogni candidato (si veda a tal proposito il KionDocs che descrive i tracciati: TracciatiImportExportConcorsi.html#HIMPORTAZIONECLASSIFICAFORMATOCINECA).

L'importazione avviene utilizzando la maschera "Importa classifica da file", selezionando il tipo file MED\_CINECA.

# 6) Calcolo delle graduatorie

Dopo l'acquisizione degli esiti della prova a quiz sarà possibile generare da Esse3 le graduatorie.

Dalla versione 12.04.02 di Esse3 è stata implementata la gestione dell'importazione delle graduatorie da WebServices, messo a disposizione da Universitaly.

Tutti i dettagli sono descritti al capitolo 8 (graduatorie ed immatricolazione).

## 7) Invio delle schede anagrafiche

Come indicato nell'Allegato 2, art. 8, "Entro il giorno **5 maggio 2014** il CINECA acquisisce dai responsabili del procedimento delle Università, attraverso un sito web riservato, realizzato per esse dallo stesso Consorzio quale unico mezzo di comunicazione, i dati identificativi di ogni studente tratti dal modulo anagrafica.".

A tal proposito è possibile utilizzare l'estrazione dati CINECAAMM2, utilizzabile dalla funzione "Elaborazione query", richiamabile utilizzando i seguenti parametri:

- AA\_ID:identificativo anno accademico

- TEST\_ID: identificativo concorso
- CATEGORIA\_AMMINISTRATIVA (opzionale)

Per i parametri opzionali è possibile utilizzare il carettere jolly \* (asterisco).

L'estrazione dati ritorna un elenco di:

- CODICE (codice compito)

- COGNOME
- NOME
- CODICE\_FISCALE
- DATA\_NASCITA
- LUOGO\_NASCITA
- COMUNITARIO

di tutti i candidati iscritti al concorso di ammissione che hanno effettuato la prova a quiz.

Il prerequisito per tale estrazione dati è l'aver importato il file dei codici compito, come indicato in precedenza al punto 4.

Si consiglia di verificare che il corpo della query sia quello allegato: CINECAAMM2.txt

# 8) Importazione file delle preferenze

Per il concorso di Medicina e Chirurgia e Odontoiatria e Protesi Dentaria, CINECA metterà a disposizione, il **13 maggio 2014**, il file delle preferenze, da importare su Esse3 come indicato in precendenza (sezione CONFIGURAZIONE CONCORSI)

## 9) Graduatorie ed immatricolazione

Come indicato nell'Allegato 2, artt. 11, 12 e 16:

"Il giorno 20 maggio 2014, in relazione alla graduatoria di merito e al numero dei posti disponibili presso le Università, sull'area riservata agli studenti sono pubblicati i nominativi di coloro che risultano ASSEGNATI o PRENOTATI al corso e alla sede indicata come prima preferenza utile e viene fornito a ciascun Ateneo l'elenco di tali studenti."

"I candidati ASSEGNATI devono provvedere all'immatricolazione presso gli Atenei secondo le procedure amministrative proprie di ciascuna sede universitaria. I candidati PRENOTATI possono provvedere all'immatricolazione presso gli Atenei secondo le procedure amministrative proprie di ciascuna sede universitaria. Al fine di consentire l'adeguata gestione della graduatoria nazionale è in ogni caso stabilito, sia per i candidati ASSEGNATI, sia per i candidati PRENOTATI che esercitino tale possibilità con riferimento allo specifico scorrimento, un termine massimo di 4 (quattro) giorni per immatricolarsi, incluso il giorno dello scorrimento della graduatoria ed esclusi il sabato ed i festivi. La mancata immatricolazione dei candidati ASSEGNATI comporta la rinuncia alla stessa se non esercitata nel termine di 4 giorni secondo quanto sopra riportato. Fatto salvo quanto previsto al punto 17, i candidati PRENOTATI che non esercitano tale possibilità non decadono dalla graduatoria. Prima dell'acquisizione del titolo di scuola secondaria superiore o della definizione da parte degli atenei del manifesto delle tasse e contributi per l'a.a. 2014/15, l'immatricolazione da parte dei candidati ASSEGNATIo PRENOTATI deve intendersi "sotto condizione" ed avviene a seguito del pagamento della tassa minima di cui al DM 3 febbraio 2014, n.73. Tale importo sarà successivamente integrato da parte del candidato all'atto del perfezionamento dell'immatricolazione secondo le modalità stabilite dall'ateneo. La tassa minima di iscrizione sarà rimborsabile solo a coloro che al termine dell'anno scolastico 2013/14 non avranno conseguito il titolo di diploma di scuola secondaria di secondo grado. "

"II CINECA, ricevute le comunicazioni di cui al punto 12, procede, in relazione alla posizione di merito ed alle preferenze espresse, alla pubblicazione delle nuove assegnazioni dei candidati con le procedure indicate dai punti da 11 a 13 fino al termine di chiusura della graduatoria di cui all'articolo 10, comma 6 fissato al 1 ottobre 2014."

IMPORTANTE: La versione 12.04.02 di Esse3 gestirà l'importazione tramite Web Services, della lista degli ASSEGNATI e PRENOTATI che CINECA renderà disponibile dopo ogni fase di scorrimento.

## Importazione graduatorie da WebServices

Con la versione 12.04.02, che sarà distribuita a tutti gli atenei coinvolti nel processo di selezione ministeriale entro il 20 maggio 2014, è stata implementata una funzionalità che consentire di gestire l'importazione delle graduatorie da WebServices, così da ottimizzare il processo di acquisizione degli immatricolabili che Cineca mette a disposizione degli atenei dopo ogni scorrimento di graduatoria.

Saranno ora descritte le implementazioni realizzate e le configurazioni necessarie per usufruire della funzionalità.

Nella maschera Concorsi dovranno essere gestite le seguenti attività, necessarie per far capire al sistema quali graduatorie scaricare.

Facciamo presente che questa configurazione dovrà essere effettuata su <u>tutti i concorsi definiti per l'accesso ai corsi ad accesso programmato nazionale</u> (Medicina ed Odontoiatria, Veterinaria, Architettura), quindi <u>sia quello utilizzato per l'ammissione dei candidati che hanno scelto l'ateneo come prima scelta</u> <u>sia quello utilizzato per gestire l'ammissione e la successiva immatricolazione dei candidati che hanno vinto il posto in ateneo pur avendo effettuato il test</u> <u>in altra sede universitaria</u>.

**IMPORTANTE:** Questa configurazione è disponibile già dalla versione **12.02.03** di Esse3, quindi non occorre attendere l'installazione della versione 12.04.02 per procedere con questa configurazione.

· Valorizzazione del "codice esterno concorso"

| Scadenze                                 | Commissione                 |    |
|------------------------------------------|-----------------------------|----|
| Data scadenza ammissione sospesa         | Commissione                 | 25 |
| Data scadenza posizione ammessa          |                             |    |
| Data scadenza posizione preimmatricolata | Codice esterno concorso MED |    |
| Attività didattica associata             |                             |    |

Il codice esterno concorso è un campo di testo libero e dovrà essere necessariamente valorizzato in caratteri tutti maiuscoli, senza spazi.

I codici da utilizzare a seconda del concorso sono:

- MED: Medicina ed Odontoiatria
- VET: Veterinaria
- ARC: Architettura ed Ingegneria Edile
  - Valorizzazione codice esterno della singola graduatoria

Sempre a livello di Concorso, tab "Graduatorie per" occorre associare sulla singola graduatoria un ulteriore codice esterno, che permetterà al sistema di determinare a quale graduatoria nazionale ci si riferisce:

| Generale | e Iscrizioni co | ncorso    | Graduate    | orie per: | Vis. graduatorie | Importazione gradu | uatorie     | Tasse    | Lingue      | Concorsi compatibili per OFA | Titoli vaiu |
|----------|-----------------|-----------|-------------|-----------|------------------|--------------------|-------------|----------|-------------|------------------------------|-------------|
| Corsi di | Studio - Categ  | goria Amm | inistrativa |           |                  | Dettaglio          |             |          |             |                              |             |
|          | CDS             | Cat. Am   | m. Ann.     | N°        | posti            | CDS: O             | DONTOIA     | TRIA E   | PROTE       | SI DENTARIA                  |             |
| F        | 007502          | 988       |             |           | 2                | Cat. Amm: It       | alianiUe/Ex | xtraUe I | egalmen     | te soggiorn.                 |             |
|          |                 | 989       |             | ×         | 2                | 🗖 Imm, in sor      | orannumero  | 0        |             | Precedenza domande           |             |
| →        |                 | 990       |             |           | 45               | Abilita iscriz     | zione conc. | WEB      |             | Codice esterno 31PD          |             |
|          | 007603          | 990       |             |           | 389              | Numero Po          | nsti        | 666220   | 100         |                              |             |
|          | 071604          | 988       |             |           | 2                |                    | Tot         | ali      | 45 Or       | dinari 0 di cui Borse        |             |
|          |                 | 989       |             |           | 4                | Ser                |             | ari Nor  |             |                              |             |
|          |                 | 990       |             |           | 120              | 30                 | prannumera  | an Nes   | soun IIIIII | Posti riconusto por Sodo     | 0           |

Anche in questo caso si tratta di un campo di testo libero che dovrà essere necessariamente valorizzato in caratteri tutti maiuscoli, senza spazi.

I codici da utilizzare, in questo caso, dipendono dal singolo ateneo e dalla singola graduatoria.

In allegato un foglio excel dove ogni ateneo può verificare quale codice associare alla singola graduatoria:

#### ID\_SCELTE\_UNIVERSITALY.xls

La configurazione va effettuata per tutte le graduatorie legate alla categoria amministrativa degli Italiani, Comunitari ed Extracomunitari legalmente soggiornanti, che sono i candidati per i quali Universitaly gestisce le graduatorie.

Per le altre categorie questa configurazione non è da effettuare.

IMPORTANTE: queste configurazioni sono necessarie sia per la fase di importazione dei file delle preferenze che per la successiva fase di importazione graduatorie da WebServices.

Una volta attivata la configurazione sopra descritta (comunque dopo l'installazione della versione 12.04.02) si attiverà un nuovo tab "importazione graduatorie":

| Generale | Iscrizioni co | oncorso  | Grad | uatorie per: | Vis.  | graduatorie | Importazione | graduatorie | Tasse   | Lingue | Concorsi com | patibili per OFA | Titoli vaiu |
|----------|---------------|----------|------|--------------|-------|-------------|--------------|-------------|---------|--------|--------------|------------------|-------------|
|          |               |          |      |              |       | Numero      | graduatorie  | Numer       | o asseg | nati   | Numero       | prenotati        |             |
|          | ID            | Graduate | oria | Data importa | zione | Confermati  | Totali       | Confermati  | i   T   | otali  | Confermati   | Totali           |             |
|          |               |          |      |              |       |             |              |             |         |        |              |                  |             |
|          |               |          |      |              |       |             |              |             |         |        |              |                  |             |
|          |               |          |      |              |       |             |              |             |         |        |              |                  |             |
|          |               |          |      |              |       |             |              |             |         |        |              |                  |             |
|          |               |          |      |              |       |             |              |             |         |        |              |                  |             |
|          |               |          |      |              |       |             |              |             |         |        |              |                  |             |
|          |               |          |      |              |       |             |              |             |         |        | Dettaglio    | Scarica gr       | aduatoria   |
|          |               |          |      |              |       |             |              |             |         |        |              | <b>J</b>         |             |

Tramite il pulsante "Scarica graduatoria", a partire dal 20 maggio 2014 il sistema scaricherà le graduatorie pubblicate da Universitaly.

| Generale | Iscrizioni co | oncorso G   | raduatorie per: | Vis.   | graduatorie | Importazione g | graduatorie | Tasse  | Lingue | Concorsi compa | atibili per OFA | Titoli va |
|----------|---------------|-------------|-----------------|--------|-------------|----------------|-------------|--------|--------|----------------|-----------------|-----------|
|          |               |             |                 |        | Numero      | graduatorie    | Numer       | o asse | gnati  | Numero p       | renotati        |           |
|          | ID            | Graduatoria | a Data importa  | azione | Confermati  | Totali         | Confermat   | i      | Totali | Confermati     | Totali          |           |
| →        | 2             |             | 3 16/04/2014    |        |             | 0 554          |             | 0      | 452    | 0              | 102             |           |
|          |               |             |                 |        |             |                |             |        |        |                |                 |           |
| 1        |               |             |                 |        |             |                |             |        |        |                |                 |           |
|          |               |             |                 |        |             |                |             |        |        | Dettaglio      | Scarica gra     | aduatoria |

Ogni scarico della graduatoria contiene le seguenti informazioni:

- ID: identificativo interno di Esse3 dell'elaborazione
- Graduatoria: si tratta di un progressivo (1, 2, 3, ..) che Universitaly assegna ad ogni ricalcolo della graduatoria
  Data importazione: è la data in cui è stata effettuata l'operazione di importazione da parte dell'operatore su Esse3
- Numero graduatorie (numero assegnati, numero prenotati):
  - Confermati: numero di graduatorie che sono state "confermate su Esse3" (la conferma della graduatoria sarà descritta in seguito) • Totali: numero totale di graduatoria scaricate (eventualmente suddivise per stato)

il sistema consente di scaricare più di una volta la stessa graduatoria (a parità di campo "graduatoria", quindi di progressivo di ricalcolo graduatorie di Universitaly), si consiglia però di mantenere una sola riga di importazione per ogni "graduatoria", così da non generare confusione nella gestione.

La cancellazione è consentita solamente per graduatorie in cui nessuna riga sia stata confermata.

Entrando nel "dettaglio" sarà possibile gestire l'operatività che consente di applicare alle graduatorie di Esse3 i dati importati dal WebServices.

Il primo blocco dati "Dettaglio graduatoria importata" contiene il dettaglio di tutte le graduatorie importate dal WebServices:

|                                                                                                    |          |         |         |                          |               | Nume                         | ro graduatorie          | Numero                                 | assegnati                   | 1    | Numer      | ro prenotati          |    |     |
|----------------------------------------------------------------------------------------------------|----------|---------|---------|--------------------------|---------------|------------------------------|-------------------------|----------------------------------------|-----------------------------|------|------------|-----------------------|----|-----|
| ID                                                                                                    |          | Gradua  | itoria  | Data impor               | tazione       | Confermati                   | Totali                  | Confermati                             | Totali                      | 1.10 | Confermati | Totali                |    |     |
|                                                                                                    | 2        |         | 3       | 16/04/2014               |               |                              | 0 5                     | 54 (                                   | )                           | 452  | 1          | 0 102                 |    |     |
| io graduatoria                                                                                                    | impo     | rtata G | raduato | orie da aggior           | mare Gra      | duatorie non pi              | iù valide               |                                        |                             |      |            |                       |    |     |
| Codice                                                                                                    | fisca    | le      | Codic   | e compito                | Codice        | Registrazione                | Cognome                 | Nome                                   | Data nascita                |      | C          | Graduatoria           |    | Sta |
|                                                                                                    |          | -148    | 1944    | an contract of           | -             |                              |                         | 11/00111004                            |                             | 31M1 | 007603     | MEDICINA E CHIRURGIA  | AS | Ass |
|                                                                                                    | -        |         | 114     | antestin .               | 1451175       | INTERVIEW INTERVIEW          | decrement.              | 0.459                                  |                             | 31PD | 007502     | ODONTOIATRIA E PROTES | AS | Ass |
| And Distances                                                                                                    | -        | -       | 114     | 101110                   | -             | WARDOW TO BE                 | (BORNALLE)              | 10154                                  |                             | 31M2 | 071604     | MEDICINA E CHIRURGIA  | PR | Pre |
| Street of Fast                                                                                                    | eser     | HER.    | -       | an Lander                | Inchased.     | ANT CARDING THE              | BALLINE B               | LONG FRAM                              | -                           | 31M1 | 007603     | MEDICINA E CHIRURGIA  | AS | Ass |
| an - have be                                                                                                    | Cina     | 1943    | 114     | antress .                | -             | A LONG TO A                  | BECCOMPANY.             | IAAAAAAAAAAAAAAAAAAAAAAAAAAAAAAAAAAAAA |                             | 31M1 | 007603     | MEDICINA E CHIRURGIA  | AS | Ass |
| MILLINAM .                                                                                                    | -        | NF .    | 194     | anseen .                 | 101110        | discussion (                 | (BARTHAL)               | LUADER.                                | (ALLEST SHALL)              | 31M2 | 071604     | MEDICINA E CHIRURGIA  | AS | Ass |
| In Completions                                                                                                    | -        | -       | - 14    | -                        | 1811182       |                              | (BRIDDETL)              | IAAATTIN.                              |                             | 31M2 | 071604     | MEDICINA E CHIRURGIA  | AS | Ass |
| and strength of the                                                                                                    | a en la  | 140     | 118     | artunity.                | -             | AND CONTRACTO                | (BARDERS AND            | (Statistics)                           |                             | 31M1 | 007603     | MEDICINA E CHIRURGIA  | AS | Ass |
| IL CHARTENSE                                                                                                    | 1000     | 1985    | 114     | an case of               | 1001100       | 101100000000000              | IBAAL (MINISTER)        | IAARTON                                | -                           | 31M1 | 007603     | MEDICINA E CHIRURGIA  | AS | Ass |
| and the feature of the                                                                                                    | 1.071    | THE .   | - 18    | an second                | 1827588       | Address of the               | TRALED                  | IAAAPCID                               | 10100711000                 | 31M1 | 007603     | MEDICINA E CHIRURGIA  | AS | Ass |
| BILITY/THE                                                                                                    | 6963     | -       | -       | arrised.                 | (ATTAK)       | CARGE CARD                   | TRUCT LANSINGARDED      | (EMM/ENE                               | (BASELLINE)                 | 31M2 | 071604     | MEDICINA E CHIRURGIA  | AS | Ass |
| BLL WEFTER                                                                                                    | 9417     | 188     | 1111    | an Longeville            | 1653367       | Designation of the owner.    | 18441101047             | Salarian .                             | STORE AND                   | 31M1 | 007603     | MEDICINA E CHIRURGIA  | AS | Ass |
| R. TIME IS                                                                                                    | 4473     | 1885    | 114     | arrande .                | SALESARD.     |                              | IBAR, THE SUBJECT OF    | (Dana) (as(Daa)                        | 101001000                   | 31M1 | 007603     | MEDICINA E CHIRURGIA  | AS | Ass |
| ALC: NOT THE                                                                                                    | HAR      | 100     |         | 10000                    | 10111041      | armonaterie                  | 1801-TEAMS              | IBARTER.                               |                             | 31M1 | 007603     | MEDICINA E CHIRURGIA  | AS | Ass |
| 8111-1-1-108                                                                                                    | 1862     | 100     | 1244    | arial a                  | INCOME.       | 111100111000                 | (BLLB)                  | CONTRACK.                              | 100101-004                  | 31M1 | 007603     | MEDICINA E CHIRURGIA  | AS | Ass |
| MAC IN COME                                                                                                    | 949      | 146     | 10.00   | arran and                | 18111880      | ACCOMPTONIC OF AGE           | (BMAR) BI               | Loss Litrages                          | CALCUTORS.                  | 31M2 | 071604     | MEDICINA E CHIRURGIA  | AS | Ass |
|                                                                                                    | (and all | 1946    | 114     | and the last of          | -REFERENCE OF | ALCONOMIC AND A              | INCOMPANY OF            | TRAME IN ST. M.                        |                             | 31M2 | 071604     | MEDICINA E CHIRURGIA  | AS | Ass |
| and the surger                                                                                                    | No.      | 140     | 1744    | arranger to              | (ACCASE)      | and to be a second           | METHERS NOT THE         | (BRILE)                                |                             | 31M1 | 007603     | MEDICINA E CHIRURGIA  | AS | Ass |
| mail i agus p                                                                                                    | THE      | 181     | 10.00   | erissis;                 | (All hands    | and the second second second | INCOMPANY.              | LI THERE AND                           |                             | 31M1 | 007603     | MEDICINA E CHIRURGIA  | AS | Ass |
|                                                                                                    | (74)     | 186.    | 1244    | COMPANY OF TAXABLE PARTY | 14171455      | CONTRACTOR OF STREET         | decreasing the training | 10.1896                                | 1110011001                  | 31M2 | 071604     | MEDICINA E CHIRURGIA  | AS | Ass |
| BARRIEL STREET, STREET, STREET | (BT1)    | 1088    | 1986    | anter the                | 1811184       | CONTRACTORY.                 | BREAKLER THE PARTY      | 101100                                 | (Dollar and                 | 31M2 | 071604     | MEDICINA E CHIRURGIA  | AS | Ass |
| marris (Like)                                                                                                    | un i     | 100     | 1944    | ALC: NOT                 | -             | TO SHEET AND                 | 101204710-20071         | 10000LBh                               | CONTRACTORNEY CONTRACTORNEY | 31PD | 007502     | ODONTOIATRIA E PROTE  | AS | Ass |
| STATE OF THE OWNER                                                                                                    |          | 100     | 1944    | anterine .               | ILCOLLED !!   | The art sales of             | the Design Public to    | 1012000                                | STATUTERS.                  | 31M1 | 007603     | MEDICINA E CHIRURGIA  | AS | Ass |

| nascita |      | G      | raduatoria            |    | Stato     | Scadenza   | Punti  | Dettaglio<br>punti | Posizione | Anagrafica | Iscrizione<br>concorso | Iscrizione<br>altro concorso | Esiste<br>graduatoria | Applicata<br>su Esse3 |
|---------|------|--------|-----------------------|----|-----------|------------|--------|--------------------|-----------|------------|------------------------|------------------------------|-----------------------|-----------------------|
| 993     | 31M1 | 007603 | MEDICINA E CHIRURGIA  | AS | Assegnato | 21/04/2014 | 49,600 | 8                  | or New Y  | Sì         | Sì                     | No                           | Sì                    |                       |
| 993     | 31PD | 007502 | ODONTOIATRIA E PROTES | AS | Assegnato | 21/04/2014 | 43,600 |                    | -         | Sì         | Sì                     | No                           | Sì                    |                       |
| 993     | 31M2 | 071604 | MEDICINA E CHIRURGIA  | PR | Prenotato |            | 44,700 |                    | 19481     | Sì         | Sì                     | No                           | Sì                    |                       |
| 994     | 31M1 | 007603 | MEDICINA E CHIRURGIA  | AS | Assegnato | 21/04/2014 | 47,400 |                    | -         | Sì         | Sì                     | No                           | Sì                    |                       |
| 994     | 31M1 | 007603 | MEDICINA E CHIRURGIA  | AS | Assegnato | 21/04/2014 | 53,700 |                    |           | Sì         | Sì                     | No                           | Sì                    |                       |
| 994     | 31M2 | 071604 | MEDICINA E CHIRURGIA  | AS | Assegnato | 21/04/2014 | 46,200 |                    |           | Sì         | Sì                     | No                           | Sì                    |                       |
| 994     | 31M2 | 071604 | MEDICINA E CHIRURGIA  | AS | Assegnato | 21/04/2014 | 47,300 |                    | 10000     | SI         | Sì                     | No                           | Sì                    |                       |
| 992     | 31M1 | 007603 | MEDICINA E CHIRURGIA  | AS | Assegnato | 21/04/2014 | 49,400 |                    |           | Sì         | Sì                     | No                           | Sì                    |                       |
| 992     | 31M1 | 007603 | MEDICINA E CHIRURGIA  | AS | Assegnato | 21/04/2014 | 51,500 |                    | 1007.04   | Sì         | Sì                     | No                           | Sì                    |                       |
| 993     | 31M1 | 007603 | MEDICINA E CHIRURGIA  | AS | Assegnato | 21/04/2014 | 47,800 |                    | 18477     | Sì         | Sì                     | No                           | Sì                    | 8                     |
| 994     | 31M2 | 071604 | MEDICINA E CHIRURGIA  | AS | Assegnato | 21/04/2014 | 58,000 |                    | 100.01    | Sì         | Sì                     | No                           | Sì                    | 0                     |
| 992     | 31M1 | 007603 | MEDICINA E CHIRURGIA  | AS | Assegnato | 21/04/2014 | 55,000 |                    | 10000     | Sì         | Sì                     | No                           | Sì                    |                       |
| 994     | 31M1 | 007603 | MEDICINA E CHIRURGIA  | AS | Assegnato | 21/04/2014 | 48,400 |                    | 1862      | Sì         | Sì                     | No                           | Sì                    |                       |
| 994     | 31M1 | 007603 | MEDICINA E CHIRURGIA  | AS | Assegnato | 21/04/2014 | 68,800 |                    | 100       | Sì         | Sì                     | No                           | Sì                    |                       |
| 994     | 31M1 | 007603 | MEDICINA E CHIRURGIA  | AS | Assegnato | 21/04/2014 | 61,000 |                    | 10.00     | Sì         | Sì                     | No                           | Sì                    |                       |
| 994     | 31M2 | 071604 | MEDICINA E CHIRURGIA  | AS | Assegnato | 21/04/2014 | 54,200 |                    | 18875     | Sì         | Sì                     | No                           | Sì                    | 6                     |
| 991     | 31M2 | 071604 | MEDICINA E CHIRURGIA  | AS | Assegnato | 21/04/2014 | 45,200 |                    | -         | Sì         | Sì                     | No                           | Sì                    |                       |
| 992     | 31M1 | 007603 | MEDICINA E CHIRURGIA  | AS | Assegnato | 21/04/2014 | 47,000 |                    | -         | Si         | Sì                     | No                           | Sì                    |                       |
| 992     | 31M1 | 007603 | MEDICINA E CHIRURGIA  | AS | Assegnato | 21/04/2014 | 49,000 |                    | 16801     | Sì         | Sì                     | No                           | Sì                    |                       |
| 993     | 31M2 | 071604 | MEDICINA E CHIRURGIA  | AS | Assegnato | 21/04/2014 | 62,800 |                    | 1000      | Si         | Si                     | No                           | Sì                    |                       |
| 994     | 31M2 | 071604 | MEDICINA E CHIRURGIA  | AS | Assegnato | 21/04/2014 | 48,800 |                    | 16796     | Si         | Si                     | No                           | Sì                    | 1                     |
| 994     | 31PD | 007502 | ODONTOIATRIA E PROTES | AS | Assegnato | 21/04/2014 | 43,100 |                    | -         | Si         | Si                     | No                           | Si                    | 1 12                  |
| 994     | 31M1 | 007603 | MEDICINA E CHIRURGIA  | AS | Assegnato | 21/04/2014 | 54,500 |                    | 1988      | Si         | Sì                     | No                           | Si                    | 17                    |

Per ogni riga di graduatoria sono esposte le seguenti informazioni:

- codice fiscale
- codice compito
- codice registrazione
- cognome
- nome
- data di nascita
- graduatoria di riferimento (ID\_SCELTA, codice e descrizione del corso di studio di Esse3)
- stato di Univeritaly (Assegnato o Prenotato)
- data di scadenza
- punti: punteggio totale
- dettaglio punti: consente di aprire una maschera in cui sono memorizzati i punteggi parziali delle 5 materie del compito
- posizione: è la posizione assoluta a livello nazionale della persona
- · anagrafica: verifica se è presente su Esse3 un'anagrafica persona con il codice fiscale scaricato
- iscrizione concorso: verifica se la persona risulta iscritta al concorso
- iscrizione altro concorso: verifica se la persona risulta iscritta ad altro concorso nazionale con le stesse caratteristiche sullo stesso anno accademico. Questa informazione è utile per verificare quali candidati sono iscritti al concorso principale e quali al concorso per "esterni". Nelle prime rotazioni è assolutamente normale che molti dei candidati Prenotati siano iscritti solamente al concorso per "esterni"
- esiste graduatoria: indica se è già presente su Esse3 una graduatoria relativa a quel corso di studio, per la persona
- applicata su Esse3: indica se la graduatoria scaricata da WebServices è stata applicata (confermata) alla graduatoria Esse3

Come si può facilmente intuire questo blocco recupera tutte le graduatorie scaricate, indipendentemente dal fatto che i candidati siano o meno iscritti allo specifico concorso.

Accedendo al tab "Graduatorie da aggiornare" sarà possibile procedere all'applicazione della graduatoria importata sulla graduatoria di Esse3, operazione che pertanto consentirà ad ogni rotazione di indicare i "nuovi" immatricolabili:

Dettaglio graduatoria importata Graduatorie da aggiornare Graduatorie non più valide

|      |                                                                                                    |                    |                                                                                                    |                           |                    |    |           |    | Stato       |    |               |
|------|----------------------------------------------------------------------------------------------------|--------------------|----------------------------------------------------------------------------------------------------|---------------------------|--------------------|----|-----------|----|-------------|----|---------------|
| Sel. | Codice fiscale                                                                                                    | Codice compito     | Codice Registrazione                                                                                                    | Cognome                   | Nome               |    | Importato |    | Graduatoria |    | Aggiornamento |
|      | Anter                                                                                                    |                    | develop a complexibility of                                                                                                    | 10.000                    | 10000000           | AS | Assegnato | AM | Ammesso     | AM | Ammesso       |
| 12   | make merelike side                                                                                                    | COMPACT AND        | desired representation                                                                                                    | (SCORE)                   | Termine .          | AS | Assegnato | AM | Ammesso     | AM | Ammesso       |
|      |                                                                                                    | 111101-1110-1      | an operation of the                                                                                                    | (Annaly in case)          | 10.000             | PR | Prenotato | AN | Annullato   | PR | Prenotato     |
|      | discourse in the second second                                                                                                    | 11100100000        | Include the commence.                                                                                                    | (ALL-LOUGH)               | construction.      | AS | Assegnato | AM | Ammesso     | AM | Ammesso       |
| E    | Bro Addi collection alle                                                                                                    | COMPANY OF STREET  | CONTRACTOR OF A DESCRIPTION OF A DESCRIPTION OF A DESCRIP | (BACCORD)                 | (MARKAGE)          | AS | Assegnato | AM | Ammesso     | AM | Ammesso       |
|      | 2010/09/02/02/02/02                                                                                                    | COMPANY OF STREET  | CONTRACTOR OF A DESCRIPTION OF                                                                                                    | CARGONIAN CONTRACTOR      | -passenger         | AS | Assegnato | AM | Ammesso     | AM | Ammesso       |
|      | COMPANY STREET, SOME                                                                                                    |                    | STREET STREET                                                                                                    | SHORE STATES              | 1998 FUE           | AS | Assegnato | AM | Ammesso     | AM | Ammesso       |
|      | ADDITION OF THE                                                                                                    |                    | Chevrolet Salar Internation                                                                                                    | (depending)               | 1000000            | AS | Assegnato | AM | Ammesso     | AM | Ammesso       |
| 23   | At MALE MARKING COMP.                                                                                                    | (TREE CONTRACTOR   | and a state of the state of the | (date direct)             | (AND THE OWNER)    | AS | Assegnato | AM | Ammesso     | AM | Ammesso       |
|      |                                                                                                    | (INSPECTION)       | STATES OF TAXABLE PARTY.                                                                                                    | 188128                    | (MARKAN)           | AS | Assegnato | AM | Ammesso     | AM | Ammesso       |
|      | RESERVED IN THE                                                                                                    |                    | CONTRACTOR OF STREET, STREET,  | (BRANKSONS)               | 10000000           | AS | Assegnato | AM | Ammesso     | AM | Ammesso       |
| E    | The second second second                                                                                                    |                    | der bilde i besternen er enter i                                                                                                    | INCOME.                   | AND DESCRIPTION OF | AS | Assegnato | AM | Ammesso     | AM | Ammesso       |
|      | A                                                                                                    | - TRANSPORT        | and the second second second                                                                                                    | Mar Million               | 100001001000       | AS | Assegnato | AM | Ammesso     | AM | Ammesso       |
|      | Are not it that the case                                                                                                    | 1110010.000        | (BOURSTON BEINGSON                                                                                                    | INTER OF TAXABLE          | 18857-86           | AS | Assegnato | AM | Ammesso     | AM | Ammesso       |
|      | WALKSTON & BERNELLY FREE                                                                                                    |                    | (BOARD FOR STREET                                                                                                    | NAME:                     | 100.000            | AS | Assegnato | AM | Ammesso     | AM | Ammesso       |
| 2    | STREET, STREET, STREET |                    | and the resolution of the                                                                                                    | (REAL PROPERTY AND        | THE PARTY OF       | AS | Assegnato | AM | Ammesso     | AM | Ammesso       |
|      | ABOTE COMPANY                                                                                                    | COMPTONIES.        |                                                                                                    | 100000-00110-0            | (Page 10.0         | AS | Assegnato | AM | Ammesso     | AM | Ammesso       |
|      | And the subscription of the subscription of th | COMPANY OF COMPANY | Investigation of the second second                                                                                                    | INCOMPANY OF T            | 100.00             | AS | Assegnato | AM | Ammesso     | AM | Ammesso       |
| 2    | And A Print Tilley in State                                                                                                    | - Independent      | de little distantes de                                                                                                    | (Breaking)                | the subscription.  | AS | Assegnato | AM | Ammesso     | AM | Ammesso       |
|      | State of Lot of Lot of Lot.                                                                                                    |                    | (de l'étainement : santés                                                                                                    |                           | 12-120             | AS | Assegnato | AM | Ammesso     | AM | Ammesso       |
|      |                                                                                                    |                    | CONTRACTOR OF A DESCRIPTION OF                                                                                                    | Manager and Property lies | (billion)          | AS | Assegnato | AM | Ammesso     | AM | Ammesso       |

## Seleziona tutti Deseleziona tutti

Aggiorna graduatoria

|    |           |    | Stato       |    |               |            | Scadenza    | 1             |           | Punti       |               |            |              |
|----|-----------|----|-------------|----|---------------|------------|-------------|---------------|-----------|-------------|---------------|------------|--------------|
|    | Importato |    | Graduatoria |    | Aggiornamento | Importato  | Graduatoria | Aggiornamento | Importato | Graduatoria | Aggiornamento | Preferenza | Posiz. Grad. |
| AS | Assegnato | AM | Ammesso     | AM | Ammesso       | 21/04/2014 |             | 21/04/2014    | 49,600    | 49,600      | 49,600        | 1          | 3784         |
| AS | Assegnato | AM | Ammesso     | AM | Ammesso       | 21/04/2014 |             | 21/04/2014    | 43,600    | 43,600      | 43,600        | 1          | 8050         |
| PR | Prenotato | AN | Annuliato   | PR | Prenotato     |            |             |               | 44,700    | 44,700      | 44,700        | 2          | 7121         |
| AS | Assegnato | AM | Ammesso     | AM | Ammesso       | 21/04/2014 | 1           | 21/04/2014    | 47,400    | 47,400      | 47,400        | 1          | 5146         |
| AS | Assegnato | AM | Ammesso     | AM | Ammesso       | 21/04/2014 |             | 21/04/2014    | 53,700    | 53,700      | 53,700        | 1          | 2067         |
| AS | Assegnato | AM | Ammesso     | AM | Ammesso       | 21/04/2014 |             | 21/04/2014    | 46,200    | 46,200      | 46,200        | 1          | 5980         |
| AS | Assegnato | AM | Ammesso     | AM | Ammesso       | 21/04/2014 | 1           | 21/04/2014    | 47,300    | 47,300      | 47,300        | 1          | 5211         |
| AS | Assegnato | AM | Ammesso     | AM | Ammesso       | 21/04/2014 |             | 21/04/2014    | 49,400    | 49,400      | 49,400        | 1          | 3884         |
| AS | Assegnato | AM | Ammesso     | AM | Ammesso       | 21/04/2014 |             | 21/04/2014    | 51,500    | 51,500      | 51,500        | 1          | 2874         |
| AS | Assegnato | AM | Ammesso     | AM | Ammesso       | 21/04/2014 |             | 21/04/2014    | 47,800    | 47,800      | 47,800        | 1          | 4877         |
| AS | Assegnato | AM | Ammesso     | AM | Ammesso       | 21/04/2014 |             | 21/04/2014    | 58,000    | 58,000      | 58,000        | 1          | 994          |
| AS | Assegnato | AM | Ammesso     | AM | Ammesso       | 21/04/2014 |             | 21/04/2014    | 55,000    | 55,000      | 55,000        | 1          | 1658         |
| AS | Assegnato | AM | Ammesso     | AM | Ammesso       | 21/04/2014 |             | 21/04/2014    | 48,400    | 48,400      | 48,400        | 1          | 4521         |
| AS | Assegnato | AM | Ammesso     | AM | Ammesso       | 21/04/2014 |             | 21/04/2014    | 68,800    | 68,800      | 68,800        | 1          | 81           |
| AS | Assegnato | AM | Ammesso     | AM | Ammesso       | 21/04/2014 |             | 21/04/2014    | 61,000    | 61,000      | 61,000        | 1          | 556          |
| AS | Assegnato | AM | Ammesso     | AM | Ammesso       | 21/04/2014 |             | 21/04/2014    | 54,200    | 54,200      | 54,200        | 1          | 1872         |
| AS | Assegnato | AM | Ammesso     | AM | Ammesso       | 21/04/2014 |             | 21/04/2014    | 45,200    | 45,200      | 45,200        | 1          | 6650         |
| AS | Assegnato | AM | Ammesso     | AM | Ammesso       | 21/04/2014 |             | 21/04/2014    | 47,000    | 47,000      | 47,000        | 1          | 5353         |
| AS | Assegnato | AM | Ammesso     | AM | Ammesso       | 21/04/2014 |             | 21/04/2014    | 49,000    | 49,000      | 49,000        | 1          | 4091         |
| AS | Assegnato | AM | Ammesso     | AM | Ammesso       | 21/04/2014 |             | 21/04/2014    | 62,800    | 62,800      | 62,800        | 1          | 380          |
| AS | Assegnato | AM | Ammesso     | AM | Ammesso       | 21/04/2014 |             | 21/04/2014    | 48,800    | 48,800      | 48,800        | 1          | 4278         |
| ٠  |           |    |             |    |               |            |             |               |           |             |               | ia. a      | •            |
|    |           |    |             |    |               |            |             |               |           |             |               |            |              |

Di default il blocco recupera solamente le graduatorie "da aggiornare", vale a dire quelle per le quali i dati presenti su Esse3 non coincidono con quelli importati per almeno uno tra i campi:

- stato
- scadenza
- punteggio

Per ogni riga di graduatoria da aggiornare sono esposte le seguenti informazioni:

- codice fiscale
- codice compito
- codice registrazione
- cognome
- nome

- stato
  - ° importato: è quello scaricato dal Webservices

  - graduatoria: è quello attualmente presente sulla graduatoria di Esse3
     Aggiornamento: è lo stato a cui sarà aggiornata la graduatoria di Esse3 confermandone l'importazione (lo stato Assegnato di
  - Universitaly viene rimappato sullo stato Ammesso di Esse3)
- scadenza:
  - ° importato: è quella scaricata dal Webservices
  - o graduatoria: è la data scadenza (data scad amm) attualmente presente sulla graduatoria di Esse3
  - · Aggiornamento: è la data di scadenza a cui sarà aggiornata la graduatoria di Esse3 confermandone l'importazione
- punti:

-

- ° importato: è il punteggio totale scaricato dal Webservices
- o graduatoria: è il punteggio totale attualmente presente sulla graduatoria di Esse3
- Aggiornamento: è il punteggio totale a cui sarà aggiornata la graduatoria di Esse3 confermandone l'importazione
- preferenza: mostra l'ordine di scelta della graduatoria
- posiz grad: è la posizione assoluta a livello nazionale della persona scaricata dal Webservices ed al quale sarà aggiornata la graduatoria di Esse3 confermandone l'importazione

Tramite il pulsante Seleziona tutto o selezionando singolarmente le righe si attiverà il pulsante di "Aggiorna graduatoria" che applicherà alla graduatoria di Esse3 le modifiche previste per allineare la graduatoria di Esse3 alla graduatoria importata.

Questa operazione fa si che tutti i candidati dichiarati immatricolabili nella prossima finestra di immatricolazione da parte di Universitaly lo diventino anche su Esse3.

Il consiglio è quello di verificare rapidamente i dati ma di selezionare tutte le righe e aggiornare la graduatoria.

Al termine dell'aggiornamento la situazione del blocco dati si aggiornerà come da esempio:

| Dettaglio graduatoria importata        | Graduatorie da aggiornare | Graduatorie non più valide |               |                |                |                          |               |
|----------------------------------------|---------------------------|----------------------------|---------------|----------------|----------------|--------------------------|---------------|
| Riepilogo<br>Numero totale graduatorie | 488 Graduato              | rie da aggiornare          | 0 Graduatorie | già aggiornate | 488 Graduatori | e da visualizzare Da agg | iomare 💌      |
|                                        |                           |                            |               |                |                | Stato                    |               |
| Sel. Codice fis                        | cale Codice compito       | Codice Registrazione       | Cognome       | Nome           | Importato      | Graduatoria              | Aggiornamento |
| Sel. Codice fis                        | cale Codice compito       | Codice Registrazione       | Cognome       | Nome           | Importato      | Graduatoria              | Aggiornamento |
|                                        |                           |                            |               |                |                |                          |               |
|                                        |                           |                            |               |                |                |                          |               |

con tutte le graduatorie che risulteranno "già aggiornate".

Solo una volta che la schermata si presenterà così la procedura di aggiornamento dei vincitori sarà da ritenersi conclusa.

Accedendo al tab "Graduatorie non più valide" sarà possibile procedere con la chiusura dell'ultimo step di importazione, vale a dire la fase in cui tutti i candidati non più presenti nella graduatoria scaricata dal WebServices dovranno essere gestiti per renderli non immatricolabili su Esse3.

| Dettag | glio graduatoria importata                                                                                                    | Graduatorie da ag                                                                                                    | ggiornare Graduatorie | e non più valide |             |       |                |          |                    |            |              |         |
|--------|----------------------------------------------------------------------------------------------------|----------------------------------------------------------------------------------------------------|-----------------------|------------------|-------------|-------|----------------|----------|--------------------|------------|--------------|---------|
|        |                                                                                                    |                                                                                                    |                       |                  |             |       |                | Stat     | to                 |            | Durati       | U ^     |
| Sel.   | Codice fiscale                                                                                                    | Cognome                                                                                                    | Nome                  | Preferenza       | Graduatoria | -     | Aggiornamento  |          | Causale            | Scadenza   | Punu         |         |
|        | Real and Designed Property and Designed                                                                                                    | 10067                                                                                                    | 10.1210.000           | 2 N              | A Non ammes | so IG | In graduatoria |          |                    |            | 23,100       |         |
| 1      | BAALL COMMERCIAL COMPANY                                                                                                    | 1944.0                                                                                                    | ALTINA                | 1 N              | A Non ammes | so IG | In graduatoria | 8        |                    |            | 23,100       |         |
|        | Anness 1 10 1011 1484 11 1984                                                                                                    | (Boldenberger                                                                                                    | 0.189                 | 1 A              | M Ammesso   | IG    | In graduatoria |          |                    |            | 44,700       |         |
|        | ALTER STREET, SALES AND THEY.                                                                                                    | annessa.                                                                                                    | CARDINAL PLAN         | 2 A              | M Ammesso   | AN    | Annullato      | SCAD_AM  | Superamento da     | 15/04/2014 | 36,600       |         |
|        | No. of Control of Control of Cont | denouse.                                                                                                    | CANTERNAL MAR.        | 1 N              | A Non ammes | so IG | In graduatoria |          |                    |            | 36,600       |         |
| 1      | Access or terminal, or the                                                                                                    | (BOILD, ARREST                                                                                                    | CONSTRUCTION.         | 1 N              | A Non ammes | so IG | In graduatoria |          |                    |            | 30,000       |         |
|        | Manager of Propagation Company                                                                                                    | (BUILDING WARKED)                                                                                                    | COMPTONS.             | 2 N              | A Non ammes | so IG | In graduatoria |          |                    |            | 30,000       |         |
|        | BATTER MARKET                                                                                                    | MILLION AND                                                                                                    | TRANSFER OF A         | 1 N              | A Non ammes | so IG | In graduatoria |          |                    |            | 32,900       |         |
| [[*1]  | ACCORDING MARKING, PART                                                                                                    | (BECCIARY)                                                                                                    | COMPANY OF THE OWNER. | 2 N              | A Non ammes | so IG | In graduatoria |          |                    |            | 32,900       |         |
|        | BUILDING MALINE FERMI                                                                                                    | (BARTO)                                                                                                    | PERMIT                | 3 N              | A Non ammes | so AN | Annullato      | PREFVING | Preferenze multij  |            | 37,400       |         |
| 1      | DO-OFFICIARE AND COMPANY                                                                                                    | (Balance                                                                                                    | (TREASURE OF          | 1 A              | M Ammesso   | IG    | In graduatoria |          |                    |            | 37,400       |         |
| 10     | STOCKED AND DRAWN                                                                                                    | 10000                                                                                                    | PERMIT                | 2 N              | A Non ammes | so AN | Annullato      | PREFVING | Preferenze multij  |            | 37,400       |         |
|        | Berrer, Baged" 1861 (1911)                                                                                                    | den contrato de la contrato de la co | ALC: NAME AND         | 2 N              | A Non ammes | so IG | In graduatoria |          |                    |            | 40,800       |         |
|        |                                                                                                    | (BETTTEAMS)                                                                                                    | ALTERNATION           | 1 N              | A Non ammes | so IG | In graduatoria |          |                    |            | 40,800       |         |
|        | ACCORDING AND DESCRIPTION                                                                                                    | STATISTICS.                                                                                                    | IAAATII AALIITAA      | 2 N              | A Non ammes | so IG | In graduatoria |          |                    |            | 29,200       |         |
|        | BUTTANTI MATTER                                                                                                    | BORDER                                                                                                    | IAAADII AA.COTAAL     | 1 N              | A Non ammes | so IG | In graduatoria |          |                    |            | 29,200       |         |
|        | ACCOUNT NAME OF A DESCRIPTION OF                                                                                                    | (procession)                                                                                                    | VALUE NR.             | 2 N              | A Non ammes | so IG | In graduatoria |          |                    |            | 32,300       |         |
|        | BRITISH REPAILS AND                                                                                                    | MATRIX ADDRESS                                                                                                    | 1998.127998           | 1 N              | A Non ammes | so IG | In graduatoria |          |                    |            | 32,300       |         |
| 07     | ACCORPORATION AND IN AND                                                                                                    | 1886.246                                                                                                    | COMMONDER OF          | 2 N              | A Non ammes | so IG | In graduatoria |          |                    |            | 29,700       |         |
| 1      | ACCORDING IN A TAXABLE PARTY.                                                                                                    | 1846(14)                                                                                                    | INAMA CALL            | 1 N              | A Non ammes | so IG | In graduatoria |          |                    |            | 29,700       |         |
|        | Service and a service of the service of the service | (MALIFURNITE)                                                                                                    | (CARACIE)             | 1 N              | A Non ammes | so IG | In graduatoria |          |                    |            | 24,000       |         |
|        | SETTICAL BOOM STREETS                                                                                                    | -                                                                                                    | LOWERAND              | 1 N              | A Non ammes | so IG | In graduatoria |          |                    |            | 35,300       |         |
|        | ANTIGLIA CONTRACTOR OFFICE                                                                                                    | MILLION AND AND AND AND AND AND AND AND AND AN                                                                                                    | LUTIMETRATE:          | 2 N              | A Non ammes | so IG | In graduatoria |          |                    |            | 35,300       | Π.      |
| 4      |                                                                                                    |                                                                                                    |                       |                  |             |       |                |          |                    |            |              | •       |
|        |                                                                                                    | Impo                                                                                                    | sta stato massivamen  | ite              |             |       |                |          |                    |            |              |         |
| elezi  | ona tutti Deseleziona ti                                                                                                    | utti                                                                                                    | Stato AN 💽 An         | nullato          | Causale     |       |                | Impo     | osta stato massiva | mente      | Aggiorna gra | duatori |

## Dettaglio graduatoria importata Graduatorie da aggiornare Graduatorie non più valide

|    |                |                | Stato   |                                       |        | Ultima graduatoria | Idoneo in preferenze |                            |                         |
|----|----------------|----------------|---------|---------------------------------------|--------|--------------------|----------------------|----------------------------|-------------------------|
|    | Graduatoria    | Aggiornamento  | Causale | Scadenza                              | Punti  | presente           | migliori             | Data nascita               | Cat. Amm.               |
| IA | Non ammesso IG | In graduatoria |         |                                       | 23,100 |                    | No                   |                            | 990 ItalianiUe/Extral   |
| IA | Non ammesso IG | In graduatoria |         |                                       | 23,100 |                    | No                   | Section College            | 990 ItalianiUe/Extral.  |
| M  | Ammesso IG     | In graduatoria |         |                                       | 44,700 |                    | No                   | ARREST TRADE               | 990 ItalianiUe/Extral.  |
| A  | Non ammesso IG | In graduatoria |         |                                       | 36,600 |                    | No                   | 0.00010000                 | 990 ItalianiUe/Extral   |
| A  | Non ammesso IG | In graduatoria |         |                                       | 36,600 |                    | No                   | 1000010000                 | 990 ItalianiUe/Extral.  |
| A  | Non ammesso IG | In graduatoria |         |                                       | 30,000 |                    | No                   | anany and                  | 990 ItalianiUe/Extral   |
| A  | Non ammesso IG | In graduatoria |         |                                       | 30,000 |                    | No                   | ******                     | 990 ItalianiUe/Extral 3 |
| AV | Non ammesso IG | In graduatoria |         |                                       | 32,900 |                    | No                   | TRANSPORT                  | 990 ItalianiUe/Extral 3 |
| A  | Non ammesso IG | In graduatoria |         |                                       | 32,900 |                    | No                   | TAN TANK                   | 990 ItalianiUe/Extral 3 |
| A  | Non ammesso IG | In graduatoria |         |                                       | 37,400 |                    | No                   | BARRETTERMS                | 990 ItalianiUe/Extral 3 |
| AV | Non ammesso IG | In graduatoria |         | n i                                   | 37,400 |                    | No                   |                            | 990 ItalianiUe/Extral 3 |
| AV | Non ammesso IG | In graduatoria |         |                                       | 37,400 |                    | No                   | denirrowen                 | 990 ItalianiUe/Extral.  |
| AV | Non ammesso IG | In graduatoria |         |                                       | 40,800 |                    | No                   | HALLING COMMIN             | 990 ItalianiUe/Extral   |
| A  | Non ammesso IG | In graduatoria |         |                                       | 40,800 |                    | No                   | SECOND COMMIS              | 990 ItalianiUe/Extral   |
| A  | Non ammesso IG | In graduatoria |         |                                       | 29,200 |                    | No                   | ALCONTRONO                 | 990 ItalianiUe/Extral.  |
| A  | Non ammesso IG | In graduatoria |         | i i i i i i i i i i i i i i i i i i i | 29,200 |                    | No                   | an a distance and a second | 990 ItalianiUe/Extral   |
| A  | Non ammesso IG | In graduatoria |         |                                       | 32,300 |                    | No                   | CONTYCUES.                 | 990 ItalianiUe/Extral   |
| A  | Non ammesso IG | In graduatoria |         |                                       | 32,300 |                    | No                   | CONTINUES.                 | 990 ItalianiUe/Extral 3 |
| A  | Non ammesso IG | In graduatoria |         |                                       | 29,700 |                    | No                   | COMPOSED IN COMPOSED       | 990 ItalianiUe/Extral 3 |
| A  | Non ammesso IG | In graduatoria |         |                                       | 29,700 |                    | No                   | COMPTONE                   | 990 ItalianiUe/Extral.  |
| A  | Non ammesso IG | In graduatoria |         |                                       | 24,000 |                    | No                   | NUMBER OF STREET           | 990 ItalianiUe/Extral   |
| A  | Non ammesso IG | In graduatoria |         |                                       | 35,300 |                    | No                   | COMPOSED IN                | 990 ItalianiUe/Extral   |
| A  | Non ammesso IG | In graduatoria |         |                                       | 35,300 |                    | No                   | CONTRACTOR OF              | 990 ItalianiUe/Extral.  |

il blocco dati recupera tutte le graduatorie in stato "Ammesso", "Prenotato", "Non Ammesso" che non risultano però presenti tra le graduatorie scaricate dal WebServices.

Tutte queste graduatorie dovranno pertanto essere "invalidate" al fine di non consentire l'immatricolazione degli studenti non più immatricolabili.

Per ogni riga di graduatoria da aggiornare sono esposte le seguenti informazioni:

- codice fiscale
- cognome
- nome
- preferenza: mostra l'ordine di scelta della graduatoria
- graduatoria: è lo stato attualmente presente sulla graduatoria di Esse3
- aggiornamento: è lo stato a cui sarà aggiornata la graduatoria di Esse3 confermandone l'importazione
- causale: è la causale a cui sarà aggiornata la graduatoria, abilitato solamente le graduatorie in stato Annullato
- scadenza: è la data scadenza (data scad amm) attualmente presente sulla graduatoria di Esse3
- punti: è il punteggio totale attualmente presente sulla graduatoria di Esse3
- ultima graduatoria presente: è l'ultimo progressivo di graduatorie di Universitaly in cui compariva la persona. Consente di determinare se la
  persona era presente nella graduatoria in precedenza ed è ora "sparita" (significa che è diventato idoneo in altro Ateneo per una scelta migliore)
- idoneo in preferenze migliori: indica se il candidato ha una posizione utile (Ammessa o Prenotata) in una gradutoria migliore per lo stesso concorso, in ateneo

Esse3 automaticamente propone di aggiornare le gradautorie allo stato:

- Annullato con causale SCAD\_AM: se la posizione attuale è Ammessa, con data scadenza "scaduta"
- Annullato con causale PREFVINC: se per il candidato esiste una posizione ammessa in una preferenza "migliore"
- In graduatoria (stato che non consente l'immatricolazione): in tutti gli altri casi

Tramite il pulsante Seleziona tutto o selezionando singolarmente le righe si attiverà il pulsante di "Aggiorna graduatoria" che applicherà alla graduatoria di Esse3 le modifiche previste per allineare la graduatoria di Esse3 alla graduatoria importata.

Questa operazione fa si che tutti i candidati dichiarati non immatricolabili nella prossima finestra di immatricolazione da parte di Univeritaly lo diventino anche su Esse3.

Il consiglio è quello di verificare rapidamente i dati ma di selezionare tutte le righe e aggiornare la graduatoria.

Tramite il blocco "imposta stato massivamente" sarà possibile aggiornare per tutte le righe selezionate lo stato e l'eventuale causale, prima di applicare la modifica su Esse3.

Al termine dell'aggiornamento la situazione del blocco dati si aggiornerà come da esempio:

| ettaglio | graduatoria importata | Graduatorie da aggior | are Graduatoria | e non più valide |             |               |         |          |        |       |
|----------|-----------------------|-----------------------|-----------------|------------------|-------------|---------------|---------|----------|--------|-------|
|          |                       |                       |                 |                  |             | Stato         |         |          | 220100 | Ultim |
| Sel.     | Codice fiscale        | Cognome               | Nome            | Preferenza       | Graduatoria | Aggiornamento | Causale | Scadenza | Punti  |       |
| Sel.     | Codice fiscale        | Cognome               | Nome            | Preferenza       | Graduatoria | Aggiornamento | Causale | Scadenza | Funu   |       |
|          |                       |                       |                 |                  |             |               |         |          |        |       |
|          |                       |                       |                 |                  |             |               |         |          |        |       |
|          |                       |                       |                 |                  |             |               |         |          |        |       |
|          |                       |                       |                 |                  |             |               |         |          |        |       |
|          |                       |                       |                 |                  |             |               |         |          |        |       |
|          |                       |                       |                 |                  |             |               |         |          |        |       |

Solo una volta che la schermata si presenterà così la procedura di aggiornamento dei non vincitori sarà da ritenersi conclusa.

Ricapitolando, gli step da eseguire sono i seguenti:

- Aggiornamento della graduatoria di Esse3, che consigliamo di eseguire solo la prima volta. Lo scopo dell'aggiornamento è quello di far sparire dalle fasi successive tutti i candidati "respinti"
- Scarico della graduatoria da WebServices e verifica che sia la "nuova" graduatoria da importare, verificando il campo progressivo "graduatoria"
- gestione delle "graduatorie da aggiornare", verificando i dati e confermando tutte le modifiche prospettate
- gestione delle "graduatorie non più valide", verificando i dati e confermando tutte le modifiche prospettate

Queste operazioni andranno eseguite:

- **sul concorso ''interno'',** vale a dire quello a cui si sono iscritti i candidati che hanno scelto l'ateneo come prima scelta
- <u>sul concorso "esterno"</u>, vale a dire quello a cui si dovranno iscrivere i candidati che non hanno scelto l'ateneo come prima scelta ma che potranno immatricolarsi in ateneo. In questo caso è assolutamente normale che dopo il primo scarico del WebServices non ci sarà nessun candidato iscritto al concorso, quindi nessun record nel blocco "graduatorie da aggiornare" e nessun record nel blocco "graduatorie non più valide".

Sarà comunque necessario gestire la fase di scarico della graduatoria per implicazioni che saranno descritte in seguito.

A partire dai successivi scarichi dovranno invece sicuramente essere gestire almeno le "graduatorie non più valide".

ATTENZIONE: per quanto riguarda la data di scadenza importata dal WebServices, teniamo ad avvisare che dal giorno 29 maggio 2014, quindi dal secondo scarico delle graduatorie, il dato che viene scaricato prevede l'indicazione dell'orario (23:59)

Pertanto, la procedura di modifica della data di scadenza descritta sotto è da effettuare solamente se l'ateneo vuole impostare un orario diverso da 23:59.

Per quanto riguarda il <u>concorso per esterni</u>, per il quale al momento dell'import della graduatoria da WebServices ovviamente per molti potenziali candidati la posizione in gradautoria ancora non esiste, qualora si voglia gestire l'immatricolabilità solo fino ad una certa data, consigliamo di impostare la data di fine ammissione da web del candidato all'orario prescelto (ad esempio al 04/06/2014 16:00) e di aggiornare coerentemente la data di fine immatricolazione sul corso di studio.

Procedura da effettuare per aggiornare le date di scadenza: agendo direttamente dalla maschera "Graduatorie", utilizzando il pulsante "Aggiorna Data Scad."

|                             | nmissione                    | Sessione          |                                                                         |                    |                    | Straordin       | aria 🗉 Prolungata 🗏 | 1    |
|-----------------------------|------------------------------|-------------------|-------------------------------------------------------------------------|--------------------|--------------------|-----------------|---------------------|------|
| Anno                        | 2014                         | Concorso 2        | Lauree Magistrali Ciclo Unico 6 anni in MEDICINA E Modalità Prova unica |                    |                    |                 |                     |      |
| Icolo pos. in grad Automati | Livello di dettaglio         | CDS-CAT           | Corso di Studio - Categoria                                             |                    |                    |                 |                     |      |
| Corso di studio 071604      | MEDICINA E CHIRURG           | IA                |                                                                         |                    |                    |                 | Annullata           |      |
| ategoria amm. 9             | 90 ItalianiUe/ExtraUe legaln | nente soggiorn.   |                                                                         |                    |                    |                 |                     |      |
| Posti previsti              | 96 Imm. 0 Preimm.            | 0 Pren. 0         | Amm. 1                                                                  | In grad. 0         | Non amm. 0         | Resp. 0 Ann.    | 0 Scoperti 95       |      |
| Stato Pos.                  | Punti Prematr.               | Cognome           | Nome                                                                    | Data<br>domanda    | Data com. esito    | Scad. amm. sosp | Data scad. amm.     | Data |
| Ammesso 3109 42,4           | 100 / 180,00 1               | anninerze.        | INTERN CONTRACTOR                                                       |                    |                    | 1               | 23/05/2014 00:00    |      |
| aglio Varie Classifiche     |                              |                   |                                                                         |                    |                    |                 |                     |      |
| Data nascita 14/10/1994     | Codice fiscale BDNBGI9       | 4R14L219Y Cat. ar | nm. 99                                                                  | 0 ItalianiUe/Extra | aUe legalr Causale | annullo         | 1                   |      |
| Sede                        |                              |                   | Diplo. biennale                                                         | e di spec. sul sos | tegno 🗆 Causale r  | non abil.       |                     |      |
|                             |                              |                   |                                                                         |                    |                    |                 | Punti Titoli        |      |
| Nota                        |                              |                   |                                                                         |                    |                    |                 |                     |      |
|                             |                              |                   |                                                                         |                    |                    |                 |                     |      |

Una volta aperta la funzione di aggiornamento delle date occorre selezione:

- data da aggiornare: data scadenza ammissione
  data scadenza: 23/05/2014 23:59 (ad es.)
  Sovrascrivi date già presenti: abilitato
  criterio di selezione: tutte le posizioni ammesse e prenotate

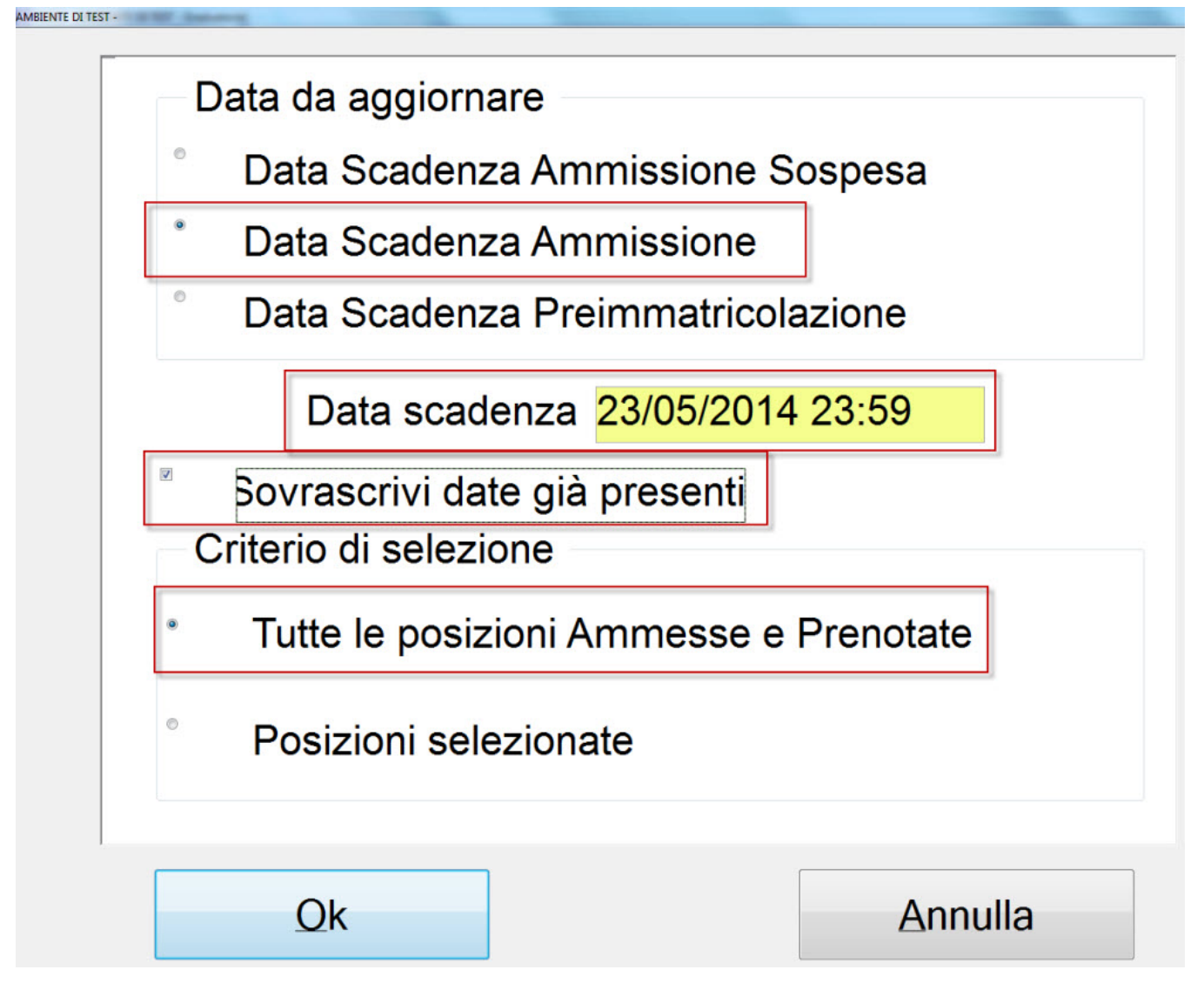

Per consentire le immatricolazioni ai candidati, gli atenei dovranno a nostro avviso gestire queste operazioni:

#### Studenti iscritti al concorso presso il proprio ateneo che intendono immatricolarsi in ateneo

Come indicato al punto precedente le graduatorie saranno scaricate ed aggiornate direttamente tramite WebServices, pertanto dopo ogni scorrimento, dopo l'importazione delle graduatorie, sarà possibile abilitare l'immatricolazione on-line.

#### Studenti iscritti al concorso presso un altro ateneo che intendono immatricolarsi in ateneo

Per gestire questi candidati, per i quali l'ateneo potrebbe non avere nemmeno l'anagrafica, occorre prevede la configurazione di un secondo concorso, per ogni prova di ammissione prevista in ateneo, che sarà utilizzato solamente per i candidati che hanno effettuato il concorso di ammissione presso un altro ateneo.

Per agevolare le attività della segreteria si consiglia di configurare il concorso con modalità "Ordine presentazione domanda", che inserisce automaticamente il candidato in graduatoria.

ATTENZIONE: il concorso deve essere configurato non impostando il numero di posti per la singola graduatoria, pertanto nel blocco dati "Graduatorie per" il campo "N° posti" dovrà avere il flag disattivato.

Grazie allo scarico dei dati tramite WebServices il sistema, all'atto dell'ammissione dei candidati al concorso, sia da client sia da procedura online, verificherà se nell'ultimo scarico delle graduatorie effettuato da WebServices è presente una posizione Assegnata non scaduta o Prenotata.

In tal caso la graduatoria del candidato sarà immediatamente ed automaticamente aggiornata, così da abilitare fin da subito l'immatricolazione online, così come per i candidati che hanno effettuato il concorso in ateneo, evitanto in questo modo qualsiasi intervento manuale.

## 10) Invio nominativi studenti immatricolati

Come indicato nell'Allegato 2, art. 13, "Entro 5 giorni (7 esclusivamente per il primo scorrimento) dal termine di cui al punto 11, e comunque entro le ore 12 del quinto giorno (settimo esclusivamente per il primo scorrimento), ogni Università, mediante il proprio sito riservato, comunica al CINECA i nominativi degli studenti immatricolati.".

A tal proposito è possibile utilizzare l'estrazione dati CINECA\_IMM, tramite la funzione "Elaborazione query" i cui dettagli sono descritti nel KionDocs Tracci atiImportExportConcorsi.html#HFilediESPORTAZIONEimmatricolatiinformatoCINECA

Per gestire in un'unica soluzione sia i candidati immatricolati attraverso il concorso "interno" che i candidati immatricolati tramite il concorso previsto per i candidati "esterni", si consiglia di verificare che il corpo della query CINECA\_IMM sia quello sotto indicato (aggiornata il <u>21/04/2014</u>):

#### CINECA\_IMM\_2014.txt

che gestisce l'esportazione degli studenti Immatricolati e Preimmatricolati.

L'estrazione dati prevede un parametro TEST\_ID\_ESTERNO, nel quale indicare l'indentificativo del concorso previsto per i candidati "esterni". Il parametro TEST\_ID indica l'identicativo del concorso "interno".

Per entrambi i dati è possibile passare il valore -1 qualora non si voglia estrarre l'elenco degli immatricolati tramite uno dei due concorsi

Per i candidati esterni non viene passato il valore del codice compito, essendo un dato non presente in Esse3 per tali candidati. Il file andrà completato pertanto manualmente.

NOTA BENE: l'estrazione dati invia ad Universitaly i candidati che in graduatoria risultano in posizione **Preimmatricolata**. Non è pertanto necessario, nè sarebbe corretto farlo, immatricolare in definitivo i candidati già nel periodo di apertura delle preimmatricolazioni.

Per tutti i dettagli sulla fase di immatricolazione si rimanda alla documentazione pubblicata su http://docs.kion.it/bin/view/KionDocs /ImmatricolazioneSuConcorsoNazionale2014.

Processo - Ammissioni e concorsi

Visibilita - tutti